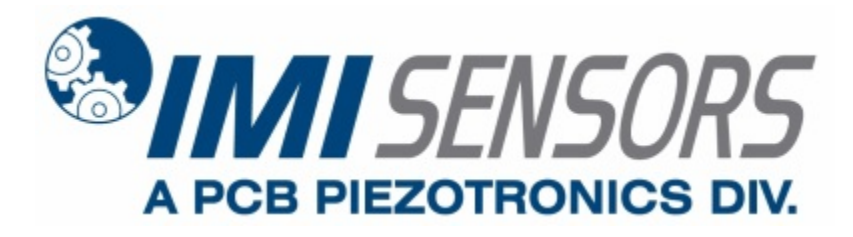

Model 699B06

**Calibration shaker** 

Installation and Operating Manual

For assistance with the operation of this product, contact the PCB Piezotronics, Inc.

Toll-free: 800-959-4464 24-hour SensorLine: 716-684-0001 Fax: 716-684-3823 E-mail: imi@pcb.com Web: www.imi-sensors.com

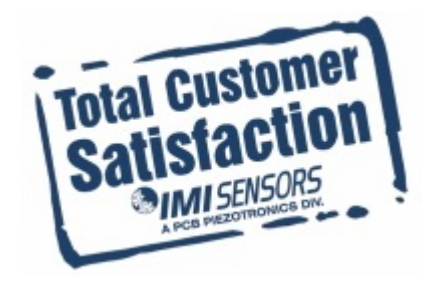

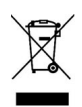

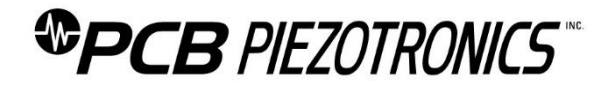

### **Repair and Maintenance**

PCB guarantees Total Customer Satisfaction through its "Lifetime Warranty Plus" on all Platinum Stock Products sold by PCB and through its limited warranties on all other PCB Stock, Standard and Special products. Due to the sophisticated nature of our sensors and associated instrumentation, field servicing and repair is not recommended and, if attempted, will void the factory warranty.

Beyond routine calibration and battery replacements where applicable, our products require no user maintenance. Clean electrical connectors, housings, and mounting surfaces with solutions and techniques that will not harm the material of construction. Observe caution when using liquids near devices that are not hermetically sealed. Such devices should only be wiped with a dampened cloth—never saturated or submerged.

In the event that equipment becomes damaged or ceases to operate, our Application Engineers are here to support your troubleshooting efforts 24 hours a day, 7 days a week. Call or email with model and serial number as well as a brief description of the problem.

## Calibration

Routine calibration of sensors and associated instrumentation is necessary to maintain measurement accuracy. We recommend calibrating on an annual basis, after exposure to any extreme environmental influence, or prior to any critical test.

PCB Piezotronics is an ISO-9001 certified company whose calibration services are accredited by A2LA to ISO/IEC 17025, with full traceability to SI through N.I.S.T. In addition to our standard calibration services, we also offer specialized tests, including: sensitivity at elevated or cryogenic temperatures, phase response, extended high or low frequency response, extended range, leak testing, hydrostatic pressure testing, and others. For more information, contact your local PCB Piezotronics distributor, sales representative, or factory customer service representative.

### **Returning Equipment**

If factory repair is required, our representatives will provide you with a Return Material Authorization (RMA) number, which we use to reference any information you have already provided and expedite the repair process. This number should be clearly marked on the outside of all returned package(s) and on any packing list(s) accompanying the shipment.

## **Contact Information**

PCB Piezotronics, Inc. 3425 Walden Ave. Depew, NY14043 USA Toll-free: (800) 828-8840 24-hour SensorLine: (716) 684-0001 General inquiries: <u>info@pcb.com</u> Repair inquiries: <u>rma@pcb.com</u>

For a complete list of distributors, global offices and sales representatives, visit our website, <u>www.pcb.com</u>.

## Safety Considerations

This product is intended for use by qualified personnel who recognize shock hazards and are familiar with the precautions required to avoid injury. While our equipment is designed with user safety in mind, the protection provided by the equipment may be impaired if equipment is used in a manner not specified by this manual.

Discontinue use and contact our 24-Hour Sensorline if:

- Assistance is needed to safely operate equipment
- Damage is visible or suspected
- Equipment fails or malfunctions

For complete equipment ratings, refer to the enclosed specification sheet for your product.

## **Definition of Terms and Symbols**

The following symbols may be used in this manual:

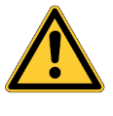

#### DANGER

Indicates an immediate hazardous situation, which, if not avoided, may result in death or serious injury.

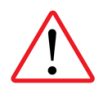

#### CAUTION

Refers to hazards that could damage the instrument.

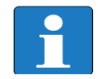

#### NOTE

Indicates tips, recommendations and important information. The notes simplify processes and contain additional information on particular operating steps.

The following symbols may be found on the equipment described in this manual:

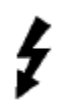

This symbol on the unit indicates that high voltage may be present. Use standard safety precautions to avoid personal contact with this voltage.

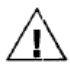

This symbol on the unit indicates that the user should refer to the operating instructions located in the manual.

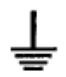

This symbol indicates safety, earth ground.

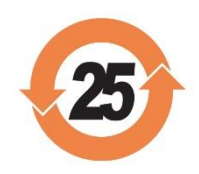

### PCB工业监视和测量设备 - 中国RoHS2公布表 PCB Industrial Monitoring and Measuring Equipment - China RoHS 2 Disclosure Table

|                                                  | <b>有害物</b> 质 |           |           |                  |                    |                      |
|--------------------------------------------------|--------------|-----------|-----------|------------------|--------------------|----------------------|
| 部件名称                                             | 铅 (Pb)       | 汞<br>(Hg) | 镉<br>(Cd) | 六价铬 (Cr(VI))     | <b>多溴</b> 联苯 (PBB) | <b>多溴二苯</b> 醚 (PBDE) |
| 住房                                               | 0            | 0         | 0         | 0                | 0                  | 0                    |
| PCB板                                             | Х            | 0         | 0         | 0                | 0                  | 0                    |
| 电气连接 <b>器</b>                                    | 0            | 0         | 0         | 0                | 0                  | 0                    |
| 压电晶 <b>体</b>                                     | Х            | 0         | 0         | 0                | 0                  | 0                    |
| 环氧                                               | 0            | 0         | 0         | 0                | 0                  | 0                    |
| 铁氟龙                                              | 0            | 0         | 0         | 0                | 0                  | 0                    |
| 电子                                               | 0            | 0         | 0         | 0                | 0                  | 0                    |
| 厚膜基板                                             | 0            | 0         | Х         | 0                | 0                  | 0                    |
| 电线                                               | 0            | 0         | 0         | 0                | 0                  | 0                    |
| 电缆                                               | х            | 0         | 0         | 0                | 0                  | 0                    |
| 塑料                                               | 0            | 0         | 0         | 0                | 0                  | 0                    |
| 焊接                                               | Х            | 0         | 0         | 0                | 0                  | 0                    |
| 铜合金 <b>/黄</b> 铜                                  | Х            | 0         | 0         | 0                | 0                  | 0                    |
| 本表格依据 SJ/T 11364 的规定编制。                          |              |           |           |                  |                    |                      |
| O:表示该有害物质在该部件所有均质材料中的含量均在 GB/T 26572 规定的限量要求以下。  |              |           |           |                  |                    |                      |
| X:表示该有害物质至少在该部件的某一均质材料中的含量超出 GB/T 26572 规定的限量要求。 |              |           |           |                  |                    |                      |
| 铅是欧洲RoHS指名                                       | 令2011/65/ E  | ∪附件三ः     | 和附件匹      | <b>目前由于允</b> 许的豁 | 免。                 |                      |

CHINA ROHS COMPLIANCE

| Hazardous Substances |              |                                                                                                    |                                                                                                    |                                                                                                    |                                                                                                    |
|----------------------|--------------|----------------------------------------------------------------------------------------------------|----------------------------------------------------------------------------------------------------|----------------------------------------------------------------------------------------------------|----------------------------------------------------------------------------------------------------|
| Lead (Pb)            | Mercury (Hg) | Cadmium (Cd)                                                                                                    | Chromium VI<br>Compounds<br>(Cr(VI))                                                                                                    | Polybrominated<br>Biphenyls (PBB)                                                                                                    | Polybrominated<br>Diphenyl Ethers<br>(PBDE)                                                                                                    |
| 0                    | 0            | 0                                                                                                    | 0                                                                                                    | 0                                                                                                    | 0                                                                                                    |
| Х                    | 0            | 0                                                                                                    | 0                                                                                                    | 0                                                                                                    | 0                                                                                                    |
| 0                    | 0            | 0                                                                                                    | 0                                                                                                    | 0                                                                                                    | 0                                                                                                    |
| Х                    | 0            | 0                                                                                                    | 0                                                                                                    | 0                                                                                                    | 0                                                                                                    |
| 0                    | 0            | 0                                                                                                    | 0                                                                                                    | 0                                                                                                    | 0                                                                                                    |
| 0                    | 0            | 0                                                                                                    | 0                                                                                                    | 0                                                                                                    | 0                                                                                                    |
| 0                    | 0            | 0                                                                                                    | 0                                                                                                    | 0                                                                                                    | 0                                                                                                    |
| 0                    | 0            | Х                                                                                                    | 0                                                                                                    | 0                                                                                                    | 0                                                                                                    |
| 0                    | 0            | 0                                                                                                    | 0                                                                                                    | 0                                                                                                    | 0                                                                                                    |
| Х                    | 0            | 0                                                                                                    | 0                                                                                                    | 0                                                                                                    | 0                                                                                                    |
| 0                    | 0            | 0                                                                                                    | 0                                                                                                    | 0                                                                                                    | 0                                                                                                    |
| Х                    | 0            | 0                                                                                                    | 0                                                                                                    | 0                                                                                                    | 0                                                                                                    |
| Х                    | 0            | 0                                                                                                    | 0                                                                                                    | 0                                                                                                    | 0                                                                                                    |
|                      | Lead (Pb)    | Lead (Pb)         Mercury (Hg)           0         0           0         0           X         0           0         0           X         0           0         0           X         0           0         0           0         0           0         0           0         0           0         0           0         0           0         0           0         0           X         0           X         0           X         0 | Lead (Pb)         Mercury (Hg)         Cadmium (Cd)           0         0         0           0         0         0           X         0         0           X         0         0           X         0         0           X         0         0           0         0         0           X         0         0           0         0         0           0         0         0           0         0         0           0         0         0           0         0         0           0         0         0           0         0         0           0         0         0           0         0         0           0         0         0           X         0         0           X         0         0           X         0         0 | Hazerdous SubstancesLead (Pb)Mercury (Hg)Cadmium (Cd)Chromium VI<br>Compounds<br>(r(VI))000000001000010000100001000010000100001000010000100100100100100001000010000100001100012000130001400015000 | Hazardous ConstructionHarcury (Hg)Cadmium (Cd)Chromium VI<br>Compounds<br>(Cr(VI))Polybrominated<br>Biphenyls (PBB)<br>(Cr(VI))0000000000100001000010000100001000010000100000000000000000000000010000100001000010000100001000010000100001000010000100001000010000100001000010000100001000010 |

This table is prepared in accordance with the provisions of SJ/T 11364.

O: Indicates that said hazardous substance contained in all of the homogeneous materials for this part is below the limit requirement of GB/T 26572.

X: Indicates that said hazardous substance contained in at least one of the homogeneous materials for this part is above the limit requirement of GB/T 26572.

Lead is present due to allowed exemption in Annex III or Annex IV of the European RoHS Directive 2011/65/EU.

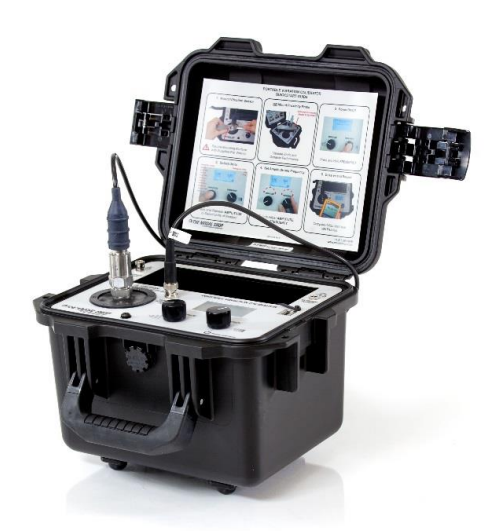

# PORTABLE SHAKER TABLE

PRODUCT MANUAL | MODEL 699B06

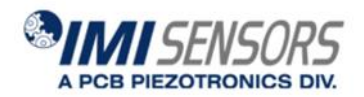

pcb.com | 716 684 0002

71333 Rev. NR

## PORTABLE SHAKER TABLE

MODEL 699B06

### PRODUCT SUPPORT

For answers to questions about this product, consult this manual or the accessory manual. For additional product support, contact PCB Piezotronics at 800.828.8840. If it is more convenient, fax your questions or comments to PCB Piezotronics at 716.684.0987 or email our technical staff at info@pcb.com.

#### WARRANTY

PCB Piezotronics, Inc. Series 699B Portable Vibration Calibrator & Shaker Table products are warrantied against defective materials and workmanship for TWO YEARS from the date of shipment, unless otherwise specified. Damage to equipment caused by incorrect power, misapplication, or procedures inconsistent with this manual are not covered by warranty. If there are any questions concerning the intended application of the product, contact an Applications Engineer. Batteries and other expendable accessory hardware items are excluded.

#### COPYRIGHT

Copyright ©2019 PCB Piezotronics, Inc. This manual is copyrighted with all rights reserved. The manual may not be copied in whole or in part for any use without prior written consent of PCB Piezotronics, Inc.

#### DISCLAIMER

The following paragraph does not apply in any state or country where such statements are not agreeable with local law:

PCB Piezotronics, Inc. provides this publication "as is" without warranty of any kind, express or implied, including but not limited to, the implied warranties of merchantability or fitness for a particular purpose. This document is subject to change without notice, and should not be construed as a commitment or representation by PCB Piezotronics, Inc.

This publication may contain inaccuracies or typographical errors. PCB Piezotronics, Inc. will periodically update the material for inclusion in new editions. Changes and improvements to the product described in this manual may be made at any time.

#### TRADEMARKS

ICP® is a registered trademark of PCB Piezotronics, Inc.

Microsoft Excel® is a registered trademark of Microsoft Corporation in the United States and/or other countries.

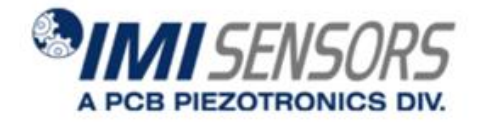

3425 Walden Avenue Depew NY, 14043, USA Phone: 716.684.0002 FAX: 716.684.0987 www.pcb.com info@pcb.com

CE

## SAFETY CONDITIONS

Prior to the installation and use of this product, review all safety markings and instructions. PCB Piezotronics, Inc. equipment has been designed and manufactured for use in an industrial environment to be operated by trained, qualified personnel.

The following warnings, markings, and cautionary notes are used in the manual and on the equipment:

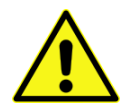

**Denotes a Hazard That May Cause Injury,** refer to this product manual for further instructions. PCB Piezotronics, Inc. products, like machinery and equipment with live and moving parts, can be a source of serious hazards unless properly used and protected. The level of noise may be unacceptable without protection under certain conditions.

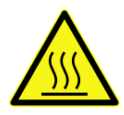

**Denotes a Possible Hot Surface**, refer to this product manual for conditions that could result in a hot surface temperature

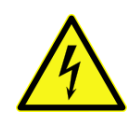

**Denotes a Danger of Electrical Shock.** The user is committed to ensure that: The handling, assembly, installation, connection, maintenance and repair operations are undertaken by qualified personnel whom by their background, training and experience as well as through their knowledge of statutory regulations, legislation, safety measures and operating conditions are able to carry out any necessary steps avoiding all possible risks to health and damage.

Caution! Denotes a hazard that can damage equipment or data

### CAUTIONARY NOTES

- Loads of up to 800 grams (28.3 ounces) can be mounted directly to the 699B06 mounting platform. Larger loads may be applied to the platform, however, if prolonged testing of a heavy load is planned, we recommend using an external transducer suspension system. Under these conditions the vibration waveform should be viewed on the oscilloscope to aid in positioning the test transducer and platform to reduce distortion that can occur with very heavy weights.
- The 699B06 should always be operated on a stable, flat surface.
- The 699B06 is designed for field test applications but care must be taken to maintain the integrity of the mounting platform assembly.
- Hearing protection recommended when operating the 699B06 for an extended amount of time.
- The 699B06 should be used with the supplied 4 GB flash drive. Utilizing flash drives with more memory could cause the 699B06 to time out and re-start when loading a CALROUTE.

## TABLE OF CONTENTS

| 1. INTRODUCTION                                            | 5   |
|------------------------------------------------------------|-----|
| 1.1 WELCOME                                                |     |
| 1.2 SUPPLIED ACCESSORIES                                   | 6   |
| 1.3 OPTIONAL FIXTURING & ACCESSORIES                       | 7   |
| 1.4 REPLACEMENT ACCESSORIES                                | 7   |
| 1.5 RE-CALIBRATION SERVICES                                | 7   |
|                                                            |     |
| 2. 699B06 OPERATION GUIDE                                  | 8   |
| 2.1 BASIC OPERATION                                        | 8   |
| 2.2 ADDITIONAL FEATURES                                    | 9   |
| 2.3 CALIBRATION ROUTE                                      |     |
| 2.4 DEFINITION OF FREQUENCY UNITS                          |     |
| 2.5 AMPLITUDE BASICS                                       | 13  |
| 2.6 MOUNTING BASICS                                        | 14  |
|                                                            |     |
| 3. THEORY OF OPERATION                                     |     |
| 3.1 INSTRUMENTATION                                        | 16  |
| 3.2 BATTERY & CHARGER                                      | 17  |
| 3.3 BATTERY INFORMATION & CARE                             | 18  |
|                                                            |     |
| 4. SPECIFICATION & PERFORMANCE                             | 19  |
| 4.1 SPECIFICATIONS                                         | 10  |
| 4.2 SHAKER LOADING                                         | 13  |
|                                                            | ∠ 1 |
| 5 RECOMMENDED PRACTICES                                    | 23  |
|                                                            | 20  |
| 5.1 TESTING THE INTERNAL REFERENCE ACCELEROWETER FOR DRIFT | Z3  |
|                                                            | 24  |
|                                                            | 24  |
| 5.5 NON-CONTACT DISPLACEMENT SENSOR CALIBRATION            | 20  |
| 5.6 NON-CONTACT DISPLACEMENT SENSOR CALIBRATION            | 21  |
|                                                            | 20  |
| VIBRATION ALARMS                                           | 30  |
| 5.8 TROUBLESHOOTING THE PROXIMITY PROBE SYSTEM             | 31  |
| 5.9 CALIBRATION MOUNTING ADAPTORS                          | 31  |
| 5.10 MAINTENANCE                                           | 32  |

## 1. INTRODUCTION

## 1.1 Welcome

Thank you for choosing model 699B06.

The model 699B06 Portable Shaker Table provides a field-tested method for on-the-spot dynamic verification of accelerometers, velocity pickups and non-contact displacement transducers. Optional mounting fixtures and hardware needed to connect transducers to the 699B06 mounting platform are available upon request. A closed-loop control algorithm provides enhanced stability and accuracy of frequency and amplitude levels.

The 699B06 incorporates a built-in sine wave oscillator, power amplifier, electrodynamic shaker, NIST-traceable reference accelerometer and digital display. The 699B06 is completely self-contained and operates on battery or AC power.

The built-in reference accelerometer is attached permanently to the shaker armature, maximizing the accuracy between the reference accelerometer and the test transducer. The 699B06 is designed to provide long-term reliable performance over the frequency range of 5 Hz to 10 kHz. The 699B06 can be used for a variety of applications that include:

- Verification and calibration of vibration transducers and related test systems
- Verification of connector and cabling integrity
- Confirm machine vibration alarm trip points are set properly and ensure end-to-end functionality of vibration monitoring systems

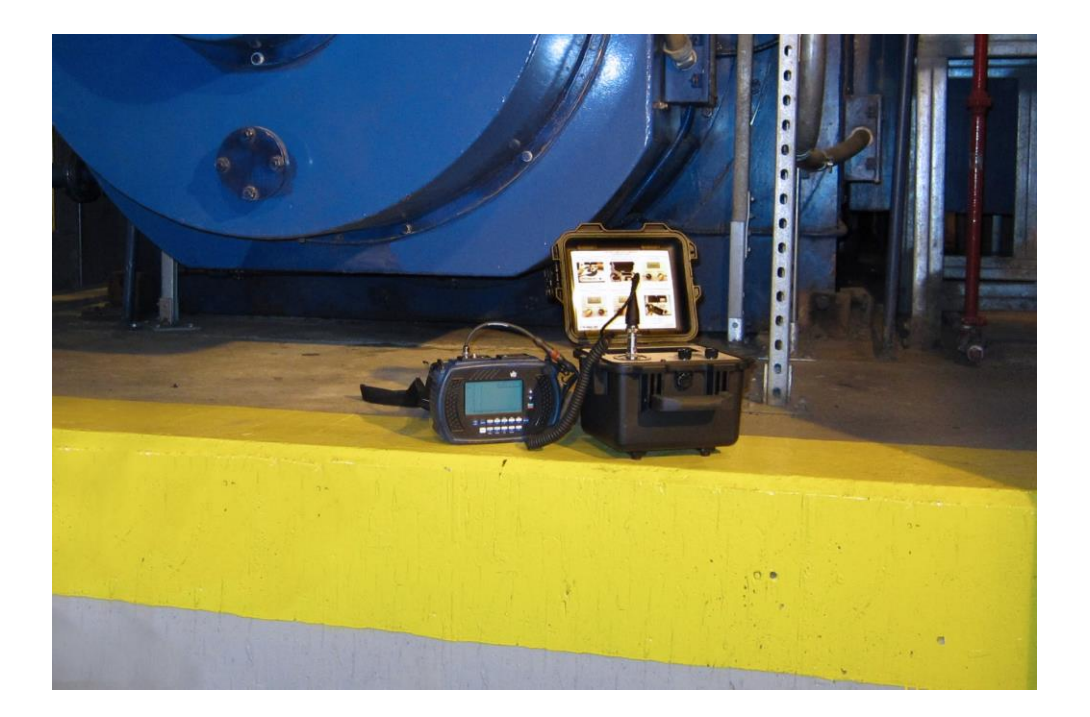

## 1.2 Supplied Accessories

Accessories pictured below are included with each 699B06 Portable Shaker Table.

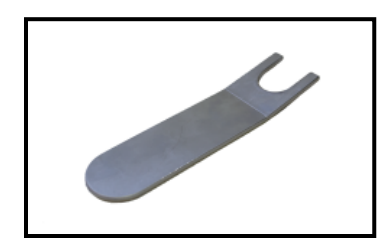

Mounting Wrench

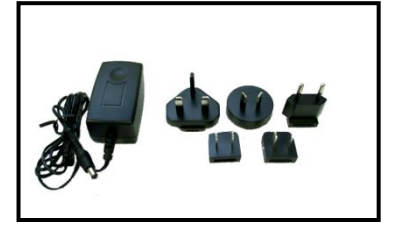

Power Supply and Plug Adaptors (600A25)

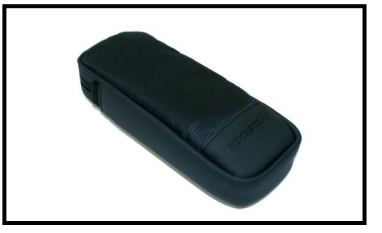

Accessory Pouch

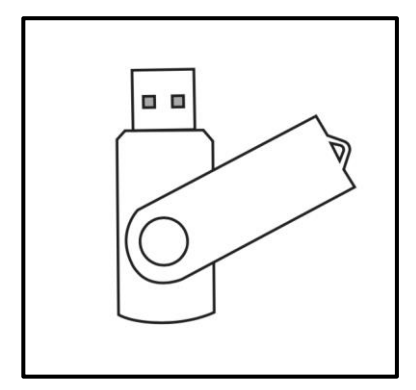

#### USB Loaded with CALROUTE

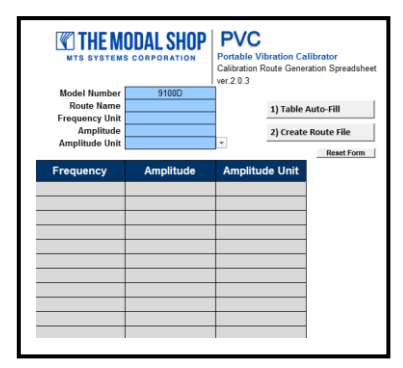

| Manufacturer:<br>Model Nomber:<br>Serial Nomber:<br>Description<br>Test Procedure:<br>Calibration Tech:<br>Customer: |                                      | The Modal She<br>91000<br>426<br>Porable Vibration Ci<br>PRD-P278<br>THR | r Calibra<br>Calibra<br>dibrator<br>floa | tion Date: 13-<br>tion Due: 72.5<br>persture: 72.5<br>22.5<br>fumiolity: 23 | 7                                              |
|----------------------------------------------------------------------------------------------------|--------------------------------------|--------------------------------------------------------------------------|------------------------------------------|-----------------------------------------------------------------------------|------------------------------------------------|
|                                                                                                    | As found:<br>As left:                | in Tolerance<br>In Tolerance                                             | Internal<br>Sensitivity (<br>(Mon        | Reference                                                                   | 0.67 mV/g<br>1.09 mV/m/x <sup>2</sup>          |
| feronce I                                                                                                    | quipment:                            | Berndenter                                                               |                                          |                                                                             | 1 0                                            |
| Manufa                                                                                                    | churer                               | Description                                                              | Model Number                             | Serial Number                                                               | Due Date                                       |
| PC                                                                                                    | 8                                    | Sisna Cond                                                               | 442A102                                  | 299                                                                         | 20-Dec-13                                      |
| Agit                                                                                                    | erit .                               | DMM                                                                      | 34401A                                   | MY47055366                                                                  | 8-Jun-13                                       |
|                                                                                                    |                                      |                                                                          |                                          |                                                                             |                                                |
| 1                                                                                                    | Sta                                  | ndard Sensor                                                             | Unit Un                                  | der Test                                                                    | % difference                                   |
| equency<br>Ha                                                                                                    | Massure                              | Acceleration Level                                                       | Displayed Acc                            | eleration Level                                                             | Displayed / Measured                           |
| 7                                                                                                    | 0.50                                 | 4.81                                                                     | 0.50                                     | 4.90                                                                        | -0.14%                                         |
|                                                                                                    | 0.65                                 | 6.38                                                                     | 0.65                                     | 6.37                                                                        | -0.02%                                         |
|                                                                                                    | 0.82                                 | 8.04                                                                     | 0.82                                     | 8.04                                                                        | -0.02%                                         |
| 10                                                                                                    | 1.00                                 | 9.60                                                                     | 1.00                                     | 9.81                                                                        | 0.08%                                          |
| 30                                                                                                    | 1.00                                 | 9.79                                                                     | 1.00                                     | 9.81                                                                        | 0.15%                                          |
| 50                                                                                                    | 1.00                                 | 9.79                                                                     | 1.00                                     | 9.81                                                                        | 0.18%                                          |
| 100                                                                                                    | 1.00                                 | 9.77                                                                     | 1.00                                     | 9.81                                                                        | 0.34%                                          |
| 300                                                                                                    | 1.00                                 | 9.77                                                                     | 1.00                                     | 9.81                                                                        | 0.36%                                          |
| 500                                                                                                    | 1.00                                 | 9.80                                                                     | 1.00                                     | 9.81                                                                        | 0.06%                                          |
| 1000                                                                                                    | 1.00                                 | 9.80                                                                     | 1.00                                     | 9.81                                                                        | 0.03%                                          |
| 2000                                                                                                    | 1.00                                 | 9.60                                                                     | 1.00                                     | 9.81                                                                        | 0.05%                                          |
| 2000                                                                                                    | 1.00                                 | 0.83                                                                     | 1.00                                     | 0.01                                                                        | -0.21%                                         |
| 5000                                                                                                    | 1.00                                 | 9.81                                                                     | 1.00                                     | 9.81                                                                        | -0.02%                                         |
| 6000                                                                                                    | 1.00                                 | 9.65                                                                     | 1.00                                     | 9.61                                                                        | -0.39%                                         |
| 8000                                                                                                    | 1.01                                 | 9.87                                                                     | 1.00                                     | 9.81                                                                        | -0.66%                                         |
| 9000                                                                                                    | 1.01                                 | 9.92                                                                     | 1.00                                     | 9.61                                                                        | -1.17%                                         |
| 10000                                                                                                    | 1.01                                 | 9.94                                                                     | 1.00                                     | 9.81                                                                        | -1.37%                                         |
| 000 000 000 000 000 000 000                                                                                          | 1.00<br>1.01<br>1.01<br>1.01<br>1.01 | 9.81<br>9.85<br>9.87<br>9.92<br>9.94                                     | 1.00<br>1.00<br>1.00<br>1.00<br>1.00     | 9.81<br>9.81<br>9.81<br>9.81<br>9.81                                        | -0.02%<br>-0.39%<br>-0.66%<br>-1.17%<br>-1.37% |

A Certificate of Calibration is also included with every new unit. PCB Piezotronics recommends annual recalibration of the 699B06 unit. The factory service code for the recalibration is ICS-41. Mounting Accessories

- ¼-28 to ¼-28 Mounting Stud (081B20)
- 10-32 to ¼-28 Mounting Stud (081A08)
- M8 x 1.25 M to ¼-28 M Mounting Stud (M081A63)
- M8 x 1.25 F Thru Hole Mounting Pad (600A54)
- M8 x 1 M to ¼-28 M Mounting Stud (081M165)
- M8 x 1 F Thru Hole Mounting Pad (600A55)
- Mounting Plate, 3- & 4-Hole High-Temp Vibration Sensors (600A56)
- Mounting Plate, 3- & 4-Hole High-Temp Vibration Sensors (600A57)

## 1.3 Optional Fixturing & Accessories

For operation in certain applications, such as calibration of non-contact displacement sensors, PCB offers optional mounting fixturing. Reference the table below when ordering these optional adaptors and accessories.

| ACCESSORY | DESCRIPTION                                                                                                    |
|-----------|----------------------------------------------------------------------------------------------------|
| 600A24    | Mounting accessory kit for 699 Series Portable Vibration Calibrators, to adapt to ¼-28 threaded mounting platforms. Includes studs/inserts (¼-28, 10-32, 6-32 and 5-40) and bases (for adhesive, magnetic, and custom thread patterns).                            |
| 600B23    | Proximity probe adaptor kit, supports probes with common case threads ranging from M6 to 3/8". Includes Mitutoyo micrometer (metric) and 699-PPA02 nickel-plated 4140 steel target.                                                                                |
| 600B22    | Proximity probe adaptor kit, supports probes with common case threads ranging from M6 to 3/8". Includes Mitutoyo micrometer and 699-PPA02 nickel-plated 4140 steel target.                                                                                         |
| 080M406   | 1/4" NPT F mounting adaptor to 1/4-28 M                                                                                                    |
| 600A56    | Mounting adapter plate for 3 and 4-hole bolt pattern vibration sensors commonly used<br>in high-temp applications. Used for mounting sensors made by Bently Nevada, CEC,<br>Metrix, PCB, Dytran and Endevco to portable vibration calibrators with 1/4-28 F thread |
| 600A57    | Mounting adapter plate for 3 and 4-hole bolt pattern vibration sensors commonly used<br>in high-temp applications. Used for mounting sensors made by Vibro-Meter and PCB to<br>portable vibration calibrators with 1/4-28 F thread.                                |
| 600A54    | M8 x 1.25 F mounting pad                                                                                                    |
| M081A63   | M8 x 1.25 to ¼-28 mounting stud adaptor                                                                                                    |
| 600A55    | M8 x 1.0 F mounting pad                                                                                                    |
| 081M165   | M8 x 1 to 1/4-28 mounting stud adaptor                                                                                                    |

## 1.4 Replacement Accessories

| ACCESSORY | DESCRIPTION                                                                                                  |
|-----------|----------------------------------------------------------------------------------------------------|
| 600A25    | 18 Volt, 1 amp power supply/charger for 699B07 Portable Vibration Calibrator, universal 100-240 V, 50/60 Hz. |
| 600A26    | Replacement battery for 699 Series Portable Vibration Calibrators.                                           |

## 1.5 Re-calibration Services

| ACCESSORY | DESCRIPTION                                             |
|-----------|---------------------------------------------------------|
| ICS-41    | Calibration of 699 Series Portable Vibration Calibrator |

## 2. 699B06 OPERATION GUIDE

## 2.1 Basic Operation

#### Test Set-Up

Step 1 Mount your sensor to the 699B06 mounting platform.

 The 699B06 sensor mounting platform is threaded for a ¼-28 stud. Select an appropriate adaptor for mounting the sensor.

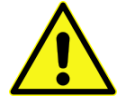

While tightening the sensor, secure the 699B06 mounting platform with the supplied wrench to prevent damage to the shaker from torque.

Step 2 Connect sensor signal conditioner and readout device as necessary. Make sure that connections are secure.

Step 3 Power the unit ON by pressing and holding the FREQUENCY dial for 3 seconds.

NOTE: It is good practice to perform calibrations on battery power. Disconnecting from line power ensures a power surge will not cause the calibrator to power down during test. If excess current is detected during use, the portable calibrator shuts down to prevent damage.

#### Setting the Frequency & Amplitude Units

- Step 1 Select the correct Frequency Units for your test by pressing the FREQUENCY dial to enter into the CALIBRATION OPTIONS menu:
  - Use the **FREQUENCY** dial to highlight **TEST SETTINGS** then press.
  - Within the Test Settings Menu rotate the **FREQUENCY** dial to highlight **FREQUENCY UNIT** then press to toggle between Hertz and CPM.
- **Step 2** Select the correct Amplitude Units for your test by pressing and releasing the **AMPLITUDE** dial. The following options are available:

| ACCELERATION | VELOCITY | DISPLACEMENT |
|--------------|----------|--------------|
| g pk         | in/s pk  | mils p-p     |
| g RMS        | in/s RMS | µm p-p       |
| m/s² pk      | mm/s pk  |              |
| m/s² RMS     | mm/s RMS |              |

- Step 3 Select the desired vibration amplitude and frequency for testing by turning the AMPLITUDE and FREQUENCY dials clockwise to increase or counter clockwise to decrease the setting.
  - Slow Turns settings will increase or decrease by single steps
  - Fast Turns settings will increase or decrease by larger increments

#### **Completing the Test**

- Step 1 Verify that the level indicated on the 699B06 is the same as the level being shown on the readout of the sensor under the test
- Step 2 Before powering the unit OFF, reduce the vibration amplitude. The 699B06 retains the settings used prior to shutdown when it is powered back ON. Reducing the amplitude prior to shutdown ensures the sensor under test will not be jarred when the 699B06 is powered ON.
- Step 3 Power the unit OFF by pressing and holding the **FREQUENCY** dial for 3 seconds.
  - To preserve battery charge, the 699B06 will automatically power off after 20 minutes of inactivity when not plugged into the charger.

#### After Testing

- **Step 1** Plug the 699B06 into an AC power source when not in use. This will ensure the batteries are fully charged for your next test and will also help to maximize the lifespan of the batteries.
- Step 2 Periodic calibration checks are recommended.
  - A dedicated "verification sensor" can be used to check the system readings and results. By using a dedicated sensor, you can ensure that the system is providing the same result during each test. Contact PCB Piezotronics for more information on reference accelerometer options.
  - The 699B06 should be returned to PCB Piezotronics, Inc. for regular recalibration (recommended annually Service Code ICS-41) or for any maintenance or repair. The most current factory recalibration date is displayed on the LCD screen during the 699B06 boot-up sequence.

### 2.2 Additional Features

#### **Test Settings**

The "Test Settings" menu can be found by pressing **FREQUENCY** dial > "Test Settings." A screen with the following will appear, use the **FREQUENCY** dial to highlight and toggle all settings:

- Back returns user to "Calibration Options" menu
- Cal Route: Active or Off
  - Active indicates that the 699B06 is currently running a programmed and uploaded CALROUTE. Turning the FREQUENCY dial will advance the unit from point to point. Turning the AMPLITUDE dial produces no response in this mode.
  - Off indicates that the 699B06 is in manual operation mode. The frequency and amplitude will adjust if the user turns their respective dials.
- Source: Internal or External
  - If external is selected the shaker can be controlled with an external source. See "Input/Output" for more information.
- Frequency Unit: Hertz or CPM (cycles per minute)

#### Amplitude Units

• Amplitude units that are seldom or never used can be turned off by using the "Amplitude Units" feature, found by pressing **FREQUENCY** dial > "Amplitude Units."

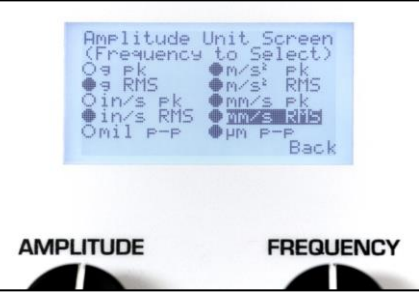

- The "Amplitude Unit Screen" shows all 10 available amplitude scales on model 699B06 Portable Shaker Table. Use the FREQUENCY dial to highlight each scale and press the dial to toggle the scale on or off. A filled circle next to the scale indicates it is active. An empty circle next to the scale indicates it is inactive. Inactive scales do not appear when cycling through scales using the AMPLITUDE dial during normal operation.
- To go back to the "Calibration Options" menu use the FREQUENCY dial to highlight "Back" then press.

## 2.3 Calibration Route

The Calibration Route firmware allows users to create and run semi-automated frequency response and amplitude linearity tests for vibration sensors on Model 699B06. Tests or "routes" are created in the supplied Microsoft Excel® "Route Generator" workbook then uploaded to the 699B06 via supplied USB drive. Once uploaded the test is activated. But the test can also be de-activated at any time, putting the 699B06 back into manual operation mode. When a Calibration Route is active the 699B06 can only adjust to the pre-defined amplitude and frequency points that have been programmed.

#### Creating A New Test (Route)

Version 2010 or later of Microsoft Excel® is required for the CALROUTE features in Route Generator workbook to operate correctly. Drop-down arrows for frequency and amplitude units may not appear if using older versions of this software.

- Step 1 Open the Route Generator workbook using Microsoft Excel®
- **Step 2 Route Name:** Enter the name of the test in cell B7 next to "Route Name." When the test file is created and saved the file name will be this value followed by "\_Route.pvc." The file name must end with \_Route.pvc and the file name cannot contain any special characters such as asterisks or exclamation points.
- Step 3 Frequency Unit: Use the drop down arrow to choose the frequency unit (Hertz or CPM) in cell B8. One cannot toggle between Hertz and CPM during the test.
- **Step 4 Amplitude Unit:** Use the drop down arrow to choose the amplitude unit (g pk, g RMS, m/sec<sup>2</sup> pk, m/sec<sup>2</sup> RMS, in/sec pk, in/sec RMS, mm/sec pk, mm/sec RMS, mils p-p or μm p-p) in cell B10.
- Step 5 Amplitude: If desired, enter the amplitude for all test points in cell B9 next to "Amplitude." This is useful for a frequency response test where all test points will have the same amplitude value. If creating a linearity test leave this cell blank since the amplitude values will change for each test point.
- **Step 6** Press **Table Auto-Fill.** The grey cells in the table will automatically populate with the values chosen in steps 3-5. All cells will populate. The table is capable of creating a 30-point test. But any number of test points can be programmed. Before creating the route file user must delete values in cells for test points that should not be created (see example).
- Step 7 Enter the desired Frequency values for each test point in column A beginning with cell A14. The test will be conducted in the exact order as programmed. The first test point will be as programmed in row 14; the next will use row 15 values and so on.
  - Step 7a The 699B06 can only simulate vibration in CPM values that are multiples of 60. I.e. 1800 CPM, 3600 CPM, 4200 CPM, etc. If a value is entered that is not a multiple of 60, the 699B06 will adjust up or down to the nearest CPM value that is a multiple of 60.
  - **Step 7b** *Example: 1900 CPM is entered as a test point. The 699B06 will adjust to 1800 CPM and 1800 CPM will be displayed.*
- **Step 8** Enter the desired **Amplitude** values for each test point in column B beginning with cell B14. Skip this step if all amplitude values have been automatically populated using the Table Auto-Fill button.
- Step 9 Delete undesired test points. For example, a 10-point test only requires rows 14-23. The Table Auto-Fill feature saves typing but one must delete data from cells that are not needed. For a 10-point test, rows 24-43 should be blank thus they can be highlighted and cleared.
- Step 10 Press Create Route File. A .pvc file will be created, save this file to the USB drive in the Calibration\_Route folder.
  - Step 10a When prompted to save, open the USB Disk
  - Step 10b Open the CalRecords\_PVC folder

Step 10c Open the Calibration\_Route folder

Step 10d Press save

#### Example Accelerometer Test (Route)

|                                                               | ENSORS<br>DTRONICS DIV.                                                       | PVC<br>Portable Vibration Cal<br>Calibration Route Gener<br>ver.2.0.3 | ibrator<br>ration Spreadsheet |
|---------------------------------------------------------------|-------------------------------------------------------------------------------|-----------------------------------------------------------------------|-------------------------------|
| Model Number                                                  | 699B06                                                                        |                                                                       |                               |
| Route Name                                                    | CaseAccel                                                                     | 1) Table                                                              | Auto-Fill                     |
| Frequency Unit                                                | Hz                                                                            | · ·                                                                   |                               |
| Amplitude                                                     | 1.000                                                                         | 2) Create                                                             | e Route File                  |
| Amplitude Unit                                                | g pk                                                                          |                                                                       | Decest Form                   |
| Frequency                                                     | Amplitude                                                                     | Amplitude Unit                                                        |                               |
|                                                               |                                                                               |                                                                       |                               |
| 10                                                            | 1.000                                                                         | g pk                                                                  |                               |
| 10<br>50                                                      | 1.000<br>1.000                                                                | g pk<br>g pk                                                          |                               |
| 10<br>50<br>100                                               | 1.000<br>1.000<br>1.000                                                       | g pk<br>g pk<br>g pk                                                  |                               |
| 10<br>50<br>100<br>300                                        | 1.000<br>1.000<br>1.000<br>1.000                                              | g pk<br>g pk<br>g pk<br>g pk<br>g pk                                  |                               |
| 10<br>50<br>100<br>300<br>500                                 | 1.000<br>1.000<br>1.000<br>1.000<br>1.000                                     | g pk<br>g pk<br>g pk<br>g pk<br>g pk<br>g pk                          |                               |
| 10<br>50<br>100<br>300<br>500<br>1000                         | 1.000<br>1.000<br>1.000<br>1.000<br>1.000<br>1.000                            | g pk<br>g pk<br>g pk<br>g pk<br>g pk<br>g pk<br>g pk                  |                               |
| 10<br>50<br>100<br>300<br>500<br>1000<br>2000                 | 1.000<br>1.000<br>1.000<br>1.000<br>1.000<br>1.000<br>1.000                   | g pk<br>g pk<br>g pk<br>g pk<br>g pk<br>g pk<br>g pk<br>g pk          |                               |
| 10<br>50<br>100<br>300<br>500<br>1000<br>2000<br>3000         | 1.000<br>1.000<br>1.000<br>1.000<br>1.000<br>1.000<br>1.000<br>1.000          | g pk<br>g pk<br>g pk<br>g pk<br>g pk<br>g pk<br>g pk<br>g pk          |                               |
| 10<br>50<br>100<br>300<br>500<br>1000<br>2000<br>3000<br>4000 | 1.000<br>1.000<br>1.000<br>1.000<br>1.000<br>1.000<br>1.000<br>1.000<br>1.000 | g pk<br>g pk<br>g pk<br>g pk<br>g pk<br>g pk<br>g pk<br>g pk          |                               |

An example of a 10-point accelerometer test, created in the Report Generation Workbook, is shown above. Some helpful notes...

- When run, this test will shake the accelerometer at 1g pk at all points. If the shaker cannot generate 1g pk it will output the maximum vibration possible given the sensor's weight and test speed. The shaker will not allow user to program points that can damage the shaker.
- The test will begin at 10 Hz and end at 5000 Hz, with test points at 50,100, 300, 500, 1000, 2000, 3000 and 4000 Hz as well.
- The file name will be CaseAccel\_Route.pvc, when uploading to the 699B06 one would choose this file.

#### **Example Proximity Probe Test (Route)**

|                      | ENSORS<br>DTRONICS DIV.  | PVC<br>Portable Vibration Call<br>Calibration Route Gener<br>ver.2.0.3 | ibrator<br>ation Spreadsheet |
|----------------------|--------------------------|------------------------------------------------------------------------|------------------------------|
| Model Number         | 699B06                   |                                                                        |                              |
| Route Name           | ProxProbe                | 1) Table                                                               | Auto-Fill                    |
| Frequency Unit       | CPM                      |                                                                        |                              |
| Amplitude            |                          | 2) Create                                                              | Route File                   |
| Amplitude Unit       | mil p-p                  |                                                                        | D (5                         |
|                      |                          |                                                                        | Reset Form                   |
| Frequency            | Amplitude                | Amplitude Unit                                                         |                              |
| 3600                 | 1.0                      | mil p-p                                                                |                              |
| 3600                 | 2.0                      | mil p-p                                                                |                              |
| 3600                 | 3.0                      | mil p-p                                                                |                              |
| 3600                 | 4.0                      | mil p-p                                                                |                              |
| 3600                 | 5.0                      | mil p-p                                                                |                              |
| 3600                 |                          |                                                                        |                              |
|                      | 6.0                      | mil p-p                                                                |                              |
| 3600                 | 6.0<br>7.0               | mil p-p<br>mil p-p                                                     |                              |
| 3600<br>3600         | 6.0<br>7.0<br>8.0        | mil p-p<br>mil p-p<br>mil p-p                                          |                              |
| 3600<br>3600<br>3600 | 6.0<br>7.0<br>8.0<br>9.0 | mil p-p<br>mil p-p<br>mil p-p<br>mil p-p                               |                              |

An example of a 10-point proximity probe test, created in the Report Generation Workbook, is shown above. Some helpful notes...

- This test will simulate vibration at 3600 CPM for all test points.
- This is a linearity test. Vibration will start at 1.0 mils p-p and escalate to 10.0 mils p-p. The sensor will be evaluated every 1.0 mils.
- The name of the file will be ProxProbe\_Route.pvc.

#### Loading & Activating a Calibration Test (Route)

With the calibration test saved as a .pvc file to the Calibration\_Route folder on the USB and the USB inserted into the port on the 699B06 the following instructions detail how to upload to Model 699B06 and activate:

- **Step 1** Press the **FREQUENCY** dial to enter "Calibration Options" menu, rotate to highlight **TEST SETTINGS** and press again to enter "Test Settings" menu.
- **Step 2** Use **FREQUENCY** dial to highlight and click selection next to "Cal Route:". Selection will be "Off" or "Active" depending upon previous status. When clicked user will enter into "Route Option" menu.
- Step 3 Use FREQUENCY dial to highlight and click on LOAD FILE FROM USB
- Step 4 Up to six route files (tests) are shown. Use FREQUENCY dial to highlight and click on desired file.
- Step 5 Display will indicate "Route Load Successful Activate Now?" To activate press the AMPLITUDE dial.
  - **Step 5a** To load to memory but not activate the test press FREQUENCY.

The calibration test is now loaded and active. Rotating the **FREQUENCY** dial allows user to scroll through programmed test points without saving data. The 699B06 should be used with the supplied 4 GB flash drive. Utilizing flash drives with more memory could cause the 699B06 to time out and re-start when loading a CALROUTE.

#### **Executing the Semi-Automated Calibration Test (Route)**

The calibration test has been created and saved to the USB. It has also been uploaded and activated in the 699B06 using the previous section. The following instructions detail usage of the 699B06 while the pre-programmed test is active. To use the 699B06 in manual mode again the calibration route must be de-activated (see next section).

- With a Calibration Route active the 699B06 will only cycle to the pre-programmed test points. The **FREQUENCY** dial is used to cycle through the test points.
- Pressing the amplitude dial will not change amplitude scales while route is active.
- Once the Calibration Route is activated, shaker will vibrate at first pre-programmed test point.

#### **Route Option Menu**

The Route Option menu is accessed by pressing **FREQUENCY** dial then using the dial to highlight and click on **Test Settings**, then using the dial to highlight the text next to **Cal Route:** and clicking on it. The menu has the following functionality and the **FREQUENCY** dial is used to navigate and select:

- Back returns to Test Settings menu
- Activate Route activates the calibration test stored in memory
- Deactivate Route returns the 699B06 to manual operation, de-activates semi-automated test
- Load File From USB shows a list of up to six pre-programmed tests (routes) read from Calibration\_Route folder on USB drive
- Delete Route returns the 699B06 to manual operation and also deletes the pre-programmed test from memory
- File Information displays name of semi-automated test, number of test points and date it was created. If no test is active pressing file while this option is highlighted does nothing.
- Eject USB allows user to safely remove the USB drive from 699B06

## 2.4 Definition of Frequency Units

- Hertz (Hz) is defined as the number of periodic cycles per second and it is a standard unit for measuring signal frequency.
- CPM stands for Cycles Per Minute. CPM is commonly used for testing industrial sensors that monitor rotational vibration. 1 Hz=60 CPM

### 2.5 Amplitude Basics

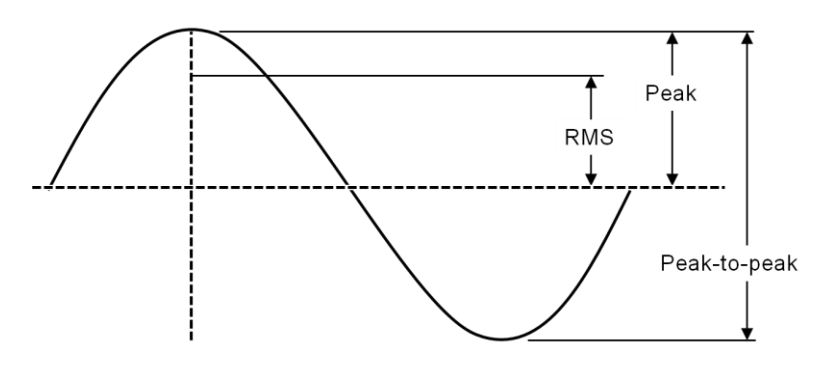

Figure: Sinusoidal Wave

- Root Mean Square (RMS) is a calculation that takes the square root of the average of the squared amplitudes from a set of data. This type of measurement takes all amplitudes of a signal into account rather than just one, making it an accurate tool for an overall calculation.
- Peak (pk) bases calculations on the highest value of the signal generated during testing. For a sinusoidal wave (as is produced by the 699B06), the peak value is calculated by RMS\*√2. The 699B06 does not measure a true peak value, but instead estimates the value mathematically based upon the RMS value.
- Peak-to-Peak (p-p) is a calculation of the difference between the highest positive peak and the lowest negative peak of a recorded sine wave. The p-p value is calculated as two times the peak value.
- Gravitational acceleration (g) is the acceleration experienced naturally by objects in earth's gravitational field. It is approximately equal to 9.80665 m/s<sup>2</sup>.

## 2.6 Mounting Basics

#### Connecting Sensor to 699B06 Platform

- Step 1 Mating surfaces of the mounting platform and sensor should be flat, parallel and free of dirt, paint, epoxy, scratches, etc.
- **Step 2** Threads in platform, sensor and adaptor (if needed) must match to ensure a proper fit and that testing is free of errors. Clean any worn threads with a tap or die and coat them in a silicone grease for best results.
- Step 3 An adaptor may be needed to connect the sensor to the armature. The 699B06 platform requires a ¼-28 thread.
- **Step 4** Silicone grease can be applied to the mating surfaces and threads to ensure good mechanical coupling. This is particularly important when testing at high frequencies.
- Step 5 For threaded sensors, please follow the sensor manufacturer's torque recommendation.

#### **Tightening and Loosening Connections**

- **Step 1** When tightening or loosening the connection between the sensor and the 699B06 mounting platform, secure the mounting platform with the supplied wrench.
- **Step 2** It is important to keep sensors and fixtures centered and straight when attaching them to the 699B06 mounting platform. This will ensure a stable, even connection and eliminate potential alignment issues.

#### **External Source Input**

As an option, it is possible to drive the 699B06 by using an external signal source or a function generator. First, connect a signal source to the External Source BNC Input located on the top right corner of the unit. To enable the **EXTERNAL SOURCE IN** input, press the **FREQUENCY** dial to enter the "Calibration Options" menu then rotate **FREQUENCY** dial to highlight and click on **TEST SETTINGS**. Next, use **FREQUENCY** dial to highlight selection next to "Source:" and toggle between "Internal" and "External" by pressing the dial, select "External".

- **Step 1** When in external signal mode, the vibration amplitude is measured and displayed on the screen, however, the frequency and amplitude of the shaker is controlled by the external source, not by the 699B06. The frequency of the input signal is not displayed on this mode.
- **Step 2** The amplitude and sensitivity values displayed on the screen are for reference only. The measurements are not accurate while in Ext Sig mode and do not fall under the published specifications for the product.

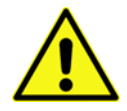

**Caution!** Do not exceed 1V RMS! Overdriving the unit may cause clipping, unwanted distortion and damage to the unit.

#### **Monitor Reference Output**

The 699B06 is controlled by an internal shear mode quartz reference accelerometer. The voltage output of the reference accelerometer can be monitored through the available Monitor Reference BNC Output by connecting it to a readout device (e.g. voltmeter or oscilloscope). The nominal sensitivity is 10 mV/g. The exact sensitivity is noted on the calibration certificate of the 699B06.

#### **USB** Connection

The USB connection on the 699B06 serves two purposes:

- The USB connection serves as a power source for optional power supply accessories. Please contact PCB for more information.
- It is used with the supplied USB flash memory drive to upload CALROUTE pre-programmed tests into the 699B06.

It is also used during the manufacturing and calibration processes.

## 3. THEORY OF OPERATION

## 3.1 Instrumentation

The Model 699B06 Portable Shaker Table internal electrical system is comprised of several different mechanisms:

- Electrodynamic Shaker
- Power Amplifier
- Reference Accelerometer
- Signal Generation Electronics
- Sensor Signal Measurement Electronics
- LCD Digital Display
- Two Dials with Detent and Integrated Push Buttons
- 12 VDC, 4 Amp Hour Solid Gel Battery
- External Charger

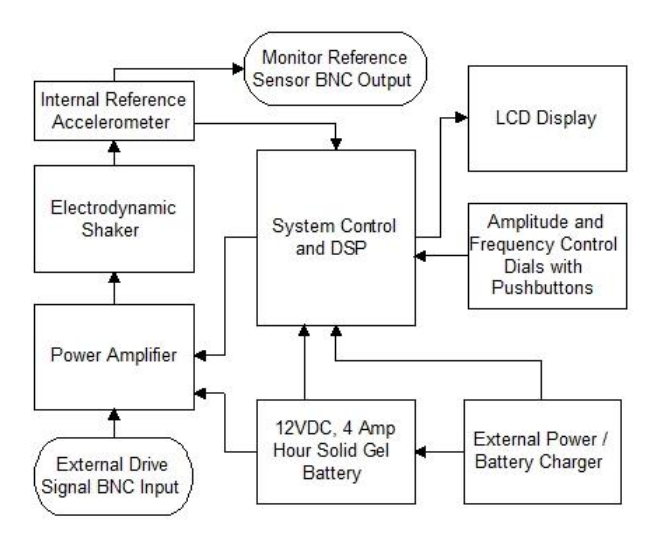

The LCD display continuously shows the frequency of the shaker drive signal and the vibration amplitude of the mounting platform as measured by the reference accelerometer.

The reference accelerometer is a PCB Piezotronics ICP<sup>®</sup> quartz shear sensor, integrated into the mounting platform. A calibration "standard" maintained by PCB is used to calibrate the 699B06 as a complete system and provides NIST traceability.

The power amplifier is specially designed to provide the current required to drive the electrodynamic shaker.

The electronic signal processing system produces a variable frequency sine wave, which becomes the source of the driving signal to produce the vibration at the mounting platform.

The frequency of the shaker drive signal is controlled by the front panel **FREQUENCY** dial. The amplitude of the shaker drive signal is controlled through a feedback loop, to maintain the stability of the actual motion. Adjusting the front panel **AMPLITUDE** dial adjusts the target vibration amplitude.

Pressing the **FREQUENCY** dial pauses the shaker and displays the Test Settings menu Pressing the **AMPLITUDE** dial toggles the amplitude measurement units through the following amplitude choices:

| FREQUENCY       | ACCELERATION | VELOCITY | DISPLACEMENT |
|-----------------|--------------|----------|--------------|
| Hz              | g pk         | in/s pk  | mils p-p     |
| СРМ             | g RMS        | in/s RMS | µm p-p       |
| External Signal | m/s² pk      | mm/s pk  |              |
|                 | m/s² RMS     | mm/s RMS |              |

## 3.2 Battery & Charger

The Model 699B06 can be operated from AC line power or from its internal rechargeable battery. When the external power supply is connected, it becomes the primary power source, operating the unit while simultaneously charging the battery.

NOTE: It is good practice to perform calibrations on battery power. Disconnecting from line power ensures a power surge will not cause the calibrator to power down during test. If excess current is detected during use, the portable calibrator shuts down to prevent damage.

Battery power is supplied by a sealed solid gel lead acid 12 VDC rechargeable battery. The battery can be permanently damaged if completely drained. To prevent damage, the 699B06 will automatically shut off when the battery power level gets too low. Keeping the battery fully charged ensures the unit is always ready for use.

Under mild operating conditions, a fully charged battery will allow the 699B06 to operate for up to 18 hours. The charge life of the battery depends on both the length of use and the amount of power (dependent upon payload, frequency and amplitude) required for a particular test. When testing requires high vibration levels, the charge life will be shorter than during less rigorous testing. For example, continuous testing of a 100 gram payload at 10 g pk will drain the battery charge in approximately 1 hour.

A "Battery Life" indicator is displayed on the LCD screen to approximate the unit's remaining charge life. Replacement batteries (Model 600A26) and power supplies/chargers (Model 600A25) are available from PCB Piezotronics, Inc.

The 699B06 calibrators continuously monitor the state of battery charge during operation, storage and charging. During operation, if the battery capacity falls near minimum, the unit will shut off after approximately 2 minutes of inactivity rather than the usual 20 minutes. During storage, if the battery voltage falls near the minimum, the unit will go into deep sleep, requiring connection of AC power and reset of time and date before resumption of operation. During charging, the unit continuously displays charging indication and state of charge, depending upon operation level and time of charge.

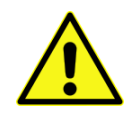

**Caution!** When operating the 699B06 at high amplitudes and heavy payloads with the battery charger plugged in, the current draw to the shaker and amplifier can be large enough to overload the charging circuit resulting in an unstable output signal. Operating the 699B06 under these conditions can result in damage to the electrical components in the system. In order to re-establish a stable output signal, turn down the amplitude level of the 699B06 or unplug the charger.

## 3.3 Battery Information & Care

- The unit is delivered in a partially charged state. Fully charge unit for 20 hours before using for the first time. (The unit cannot be overcharged by keeping it plugged into the power supply.)
- To recharge the unit, use only the universal power supply included. All batteries lose energy from selfdischarge over time and more rapidly at higher temperatures. A full charge cycle can take up to 20 hours.
- If not used for a prolonged period of time, recharge every 2 months.
- Suggested Best Practice: Charge unit fully prior to field use. Recharge the unit as soon as possible after use.

## 4. SPECIFICATION & PERFORMANCE

## 4.1 Specifications

| MODEL 699B06 SPECIFICATIONS                                                                            |                                                                               |                                            |  |
|----------------------------------------------------------------------------------------------------|-------------------------------------------------------------------------------|--------------------------------------------|--|
| GENERAL                                                                                                |                                                                               |                                            |  |
| Frequency Range (operating) <sup>[1]</sup>                                                             | 5 Hz–10 kHz                                                                   | 300–600 k CPM                              |  |
| Maximum Amplitude<br>(50 Hz, 10-gram payload)                                                          | 20 g pk<br>20 in/s pk<br>150 mils pk-pk                                       | 196 m/s² pk<br>500 mm/s pk<br>3.8 mm pk-pk |  |
| Maximum Amplitude<br>(50 Hz, 500-gram payload)                                                         | 2.5 g pk<br>3.5 in/s pk                                                       | 24.5 m/s² pk<br>90 mm/s pk                 |  |
| Maximum Payload <sup>[2]</sup>                                                                         | 800 grams                                                                     |                                            |  |
| Test Operation                                                                                         | Manual (Closed Loop) or Semi-Autor                                            | matic                                      |  |
| Auto-Payload Calculation                                                                               | Controlled via Reference Accelerom                                            | eter, No User Entry Required               |  |
| Memory                                                                                                 | Stores Semi-Automated Test Routin                                             | e                                          |  |
| Non-Volatile Memory                                                                                    | Storage of Calibration Settings for A                                         | ccuracy                                    |  |
| Programmability                                                                                        | Up to 30 Test Points per Routine                                              |                                            |  |
| ACCURACY OF READOUT [3]                                                                                |                                                                               |                                            |  |
| Acceleration (10 Hz to 10 kHz)                                                                         | ± 3% <sup>[4]</sup>                                                           |                                            |  |
| Acceleration (5 Hz to 10 Hz)                                                                           | ± 5% <sup>[4]</sup>                                                           |                                            |  |
| Velocity (10 Hz to 1000 Hz)                                                                            | ± 3%                                                                          |                                            |  |
| Displacement (30 Hz to 150 Hz)                                                                         | ± 3%                                                                          |                                            |  |
| Amplitude Linearity (100 Hz) <sup>[1]</sup>                                                            | < 1% up to 10 g pk                                                            |                                            |  |
| Waveform Distortion (30 Hz to 2 kHz) <sup>[1]</sup>                                                    | < 5% THD (typical) up to 5 g pk                                               |                                            |  |
| Accuracy Verification Test                                                                             | Field Drift Test Procedure Provided                                           | 5]                                         |  |
| UNITS OF READOUT                                                                                       |                                                                               |                                            |  |
| Acceleration (pk and RMS)                                                                              | g                                                                             | m/s <sup>2</sup>                           |  |
| Velocity (pk and RMS)                                                                                  | in/s                                                                          | mm/s                                       |  |
| Displacement (pk to pk)                                                                                | mils                                                                          | μm                                         |  |
| Frequency                                                                                              | Hz                                                                            | СРМ                                        |  |
| Internal Battery (sealed solid gel lead acid)                                                          | 12 VDC, 4 amp-hours                                                           | ·                                          |  |
| AC Power (for recharging battery)                                                                      | 110–240 VAC, 50–60 Hz                                                         |                                            |  |
| Input Power Rating from charger                                                                        | 18 VDC, 1 A                                                                   |                                            |  |
| Operating Battery Life <sup>[6]</sup><br>100 Hz 1 g pk <sup>[1]</sup><br>100 Hz 10 g pk <sup>[1]</sup> | 18 hours<br>1 hour                                                            |                                            |  |
| INPUT/OUTPUT                                                                                           |                                                                               |                                            |  |
| External Source In (Max)                                                                               | 1 VAC RMS                                                                     |                                            |  |
| Monitor Reference Out                                                                                  | 10 mV/g (nominal) Quartz Reference                                            | Accelerometer, BNC Jack Output             |  |
| USB Port                                                                                               | Used for Loading Semi-Automated T<br>Routines (Model CALROUTE) <sup>[7]</sup> | est                                        |  |

| MODEL 699B06 SPECIFICATIONS (CONTINUED) |                        |                         |  |  |  |  |
|-----------------------------------------|------------------------|-------------------------|--|--|--|--|
| PHYSICAL                                |                        |                         |  |  |  |  |
| Operating Temperature                   | 32° - 122 °F           | 0° - 50 °C              |  |  |  |  |
| Dimensions (H x W x D)                  | 8.5 in x 12 in x 10 in | 22 cm x 30.5 cm x 28 cm |  |  |  |  |
| Weight                                  | 18 pounds              | 8.2 kg                  |  |  |  |  |
| Sensor Mounting Platform Thread Size    | ¼ - 28 Thread Size     |                         |  |  |  |  |

#### NOTES

100-gram payload
 Operating range reduced at higher payloads. Reference manual for full details.
 Measured with 10-gram quartz reference accelerometer
 Calculated by measuring the % difference between the known sensitivity of a reference accelerometer as calibrated by laser primary system per ISO 16063-11 and the measured sensitivity of same reference accelerometer when tested at the same points
 Test is conducted independently of product firmware with calibrated voltmeter.
 As shipped from factory in new condition.
 & provides power for optional external power supplies

## 4.2 Shaker Loading

Maximum advisable vibration levels are dependent upon the maximum frequency of operation and the payload. The chart below shows the maximum vibration levels as a function of both frequency and payloads. Payloads exceeding 800 grams should not be tested on the Model 699B06.

Excessive loads may result in damage to the moving coil and flexure. Care must be taken when testing payloads with large footprints, particularly those with an offset center of gravity. Severe rocking modes can produce high transverse motion and lateral loads on the moving coil and flexure, resulting in damage. When fitting test transducers and fixtures onto the mounting platform, aim to keep the center of gravity directly above, and in line with the center axis of the <sup>1</sup>/<sub>4</sub>-28 threaded hole. This is a safeguard against side loading the shaker.

In some cases of extremely heavy shaker payloads at high vibration levels (depending on the frequency), the 699B06 may exhibit both frequency and amplitude instabilities. In this case, please reduce the excitation amplitude and/or the payload to eliminate the effect.

The 699B06 electronics incorporates a shaker power amplifier with thermal protection. If the shaker payload amplitude and run time exceed safe thermal ranges, the shaker table power amplifier will protect itself and shut off. The unit should be turned off and allowed to cool before resuming operation.

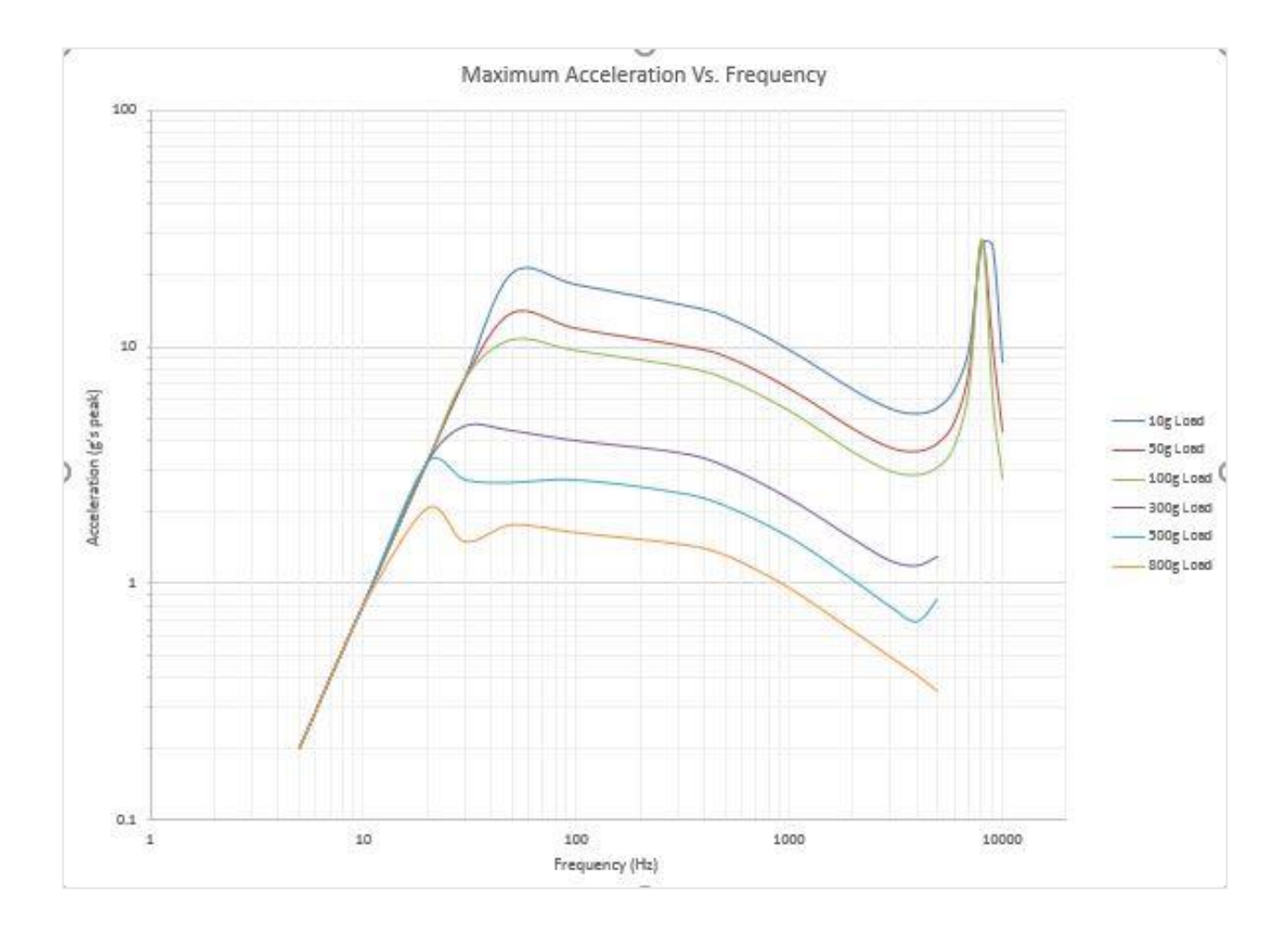

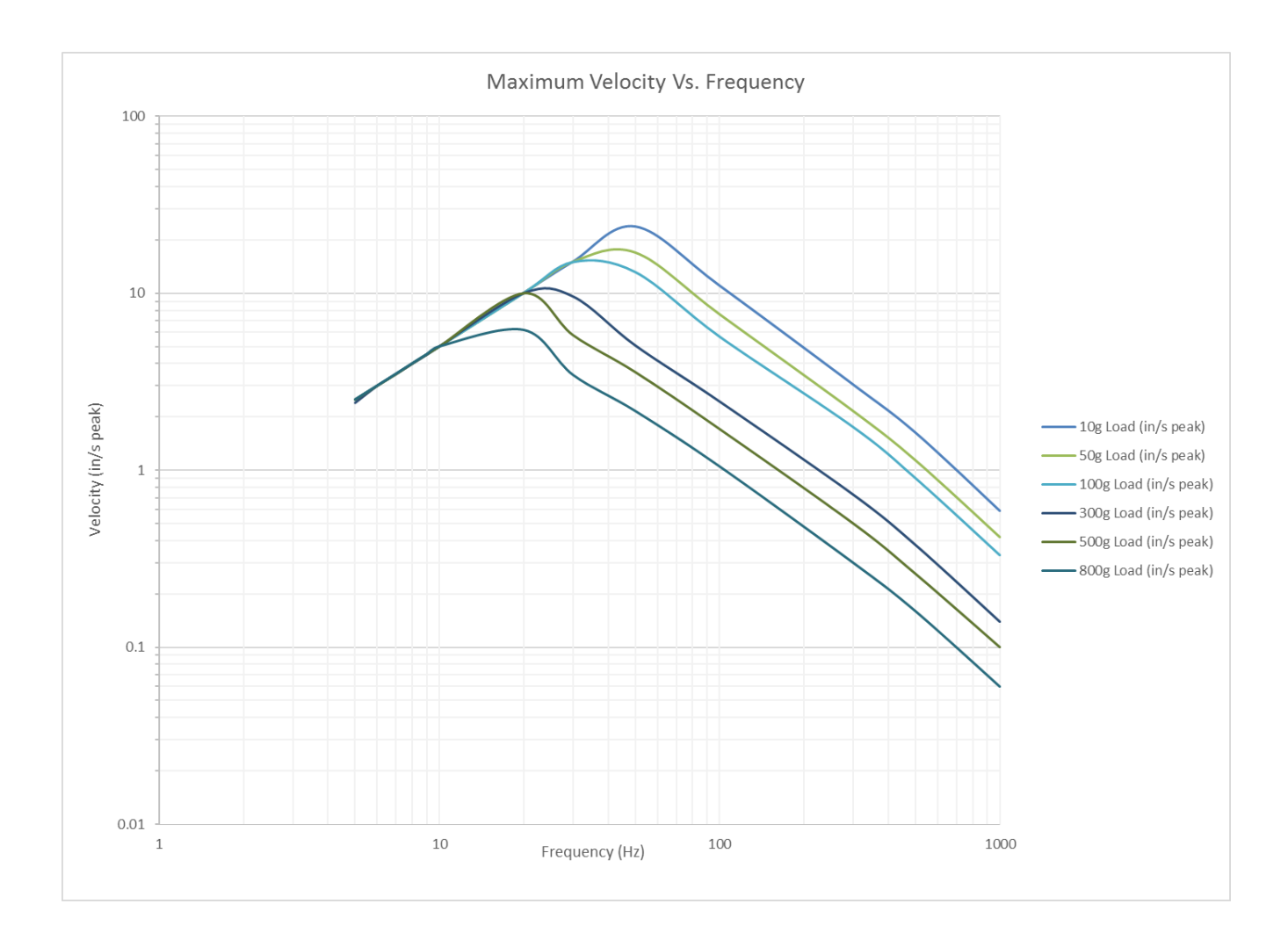

## 5. RECOMMENDED PRACTICES

## 5.1 Testing the Internal Reference Accelerometer for Drift

Checking for drift of the internal reference accelerometer inside the portable vibration calibrator is an ideal way to quickly ensure the accuracy of the device. The sensitivity of the reference accelerometer (10 mV/g nominal) should remain very close to its original calibrated sensitivity provided on the device's calibration certificate. Also, this measurement should be stable. If the voltage measurement is fluctuating, it could indicate a damaged shaker.

To perform this test technicians should obtain the following:

- Calibrated digital voltmeter set to measure mV AC
- BNC male to BNC male cable, available through PCB Piezotronics. Cable series: 012A, 002D, 003D all work equally well. Cables can be any length but ideally less than 10 ft. (3m).
- BNC female to double banana plug (Pomona Model 1269). Makes connection to voltmeter easy.

#### Procedure:

- **Step 1** Turn on the Portable Shaker Table.
- Step 2 Set the calibrator to 1.00 g rms at 100 Hz.
- Step 3 Connect the voltmeter to the MONITOR REFERENCE OUT using the BNC-BNC cable and double banana plug and measure mV AC.
- Step 4 Check the Internal Reference Sensitivity at 100 Hz on the last Calibration Certificate for the device.
- Step 5 The measured voltage represents the sensitivity of the Internal ICP® quartz internal reference accelerometer. It should be within ±3% of the original calibrated sensitivity at 100 Hz. If it is outside of the +/- 3% tolerance users should send the portable shaker table back to PCB for re-calibration and adjustment. Re-calibration and adjustment due to drift are covered under the two-year warranty.

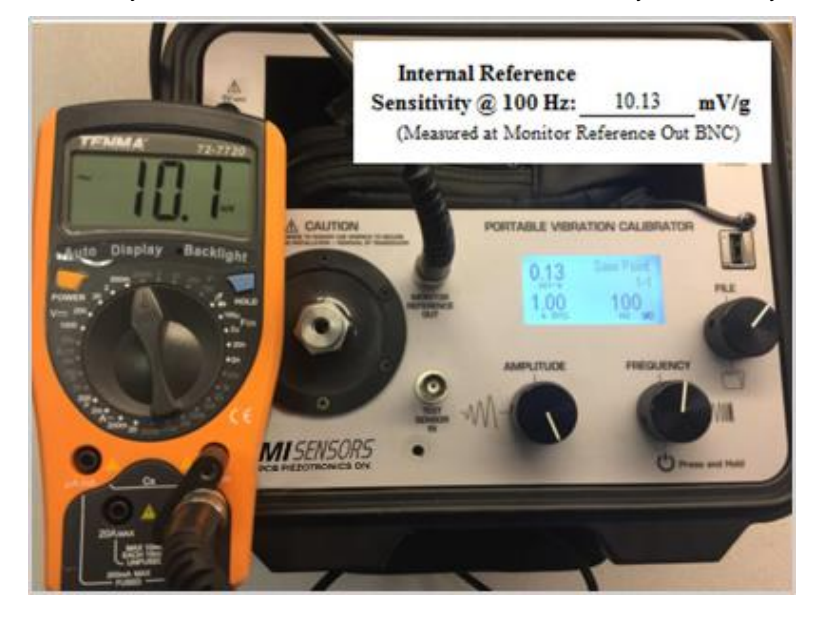

| Man                             | ufacturer:                                                               | IMI Sensors                                                                                  | Calibra                                                                         | Calibration Date: 2-Jul-19                                                                    |                                                                                          |  |  |
|---------------------------------|--------------------------------------------------------------------------|----------------------------------------------------------------------------------------------|---------------------------------------------------------------------------------|-----------------------------------------------------------------------------------------------|------------------------------------------------------------------------------------------|--|--|
| Mode                            | l Number:                                                                | 699B06                                                                                       |                                                                                 | Calibration Due:                                                                              |                                                                                          |  |  |
| Seria                           | l Number:                                                                | 100335                                                                                       |                                                                                 | nperature: 75.0                                                                               | °F                                                                                       |  |  |
| D                               | escription: P                                                            | Portable Vibration Calibrator                                                                |                                                                                 | 23.9                                                                                          | °c                                                                                       |  |  |
| Test I                          | rocedure:                                                                | PRD-P278                                                                                     |                                                                                 | Humidity: 48.1 %                                                                              |                                                                                          |  |  |
| Calibra                         | tion Tech: <u>BTH</u><br>Customer:                                       | p=m/                                                                                         |                                                                                 |                                                                                               |                                                                                          |  |  |
| As found: In Tolerance          |                                                                          |                                                                                              |                                                                                 | Internal Reference 10.00 mV/g                                                                 |                                                                                          |  |  |
|                                 | As left: In 1                                                            | olerance                                                                                     | s                                                                               | ensitivity @ 100 Hz:<br>Measured at Monitor                                                   | 1.02 mV/m/s <sup>2</sup>                                                                 |  |  |
| Reference H                     | quipment:                                                                |                                                                                              |                                                                                 | (measures at monitor                                                                          | Reference Out Divo)                                                                      |  |  |
| Manufacturer                    |                                                                          | Description                                                                                  | Model Number                                                                    | Serial Number                                                                                 | Due Date                                                                                 |  |  |
| PC                              | B                                                                        | Accel                                                                                        | 353B02                                                                          | 126967                                                                                        | 8-Aug-19                                                                                 |  |  |
| 10                              |                                                                          | Accel                                                                                        |                                                                                 | 120701                                                                                        |                                                                                          |  |  |
| PC                              | B                                                                        | Sig Cond                                                                                     | 442A102                                                                         | 299                                                                                           | 8-Aug-19                                                                                 |  |  |
| PC<br>EWLETT-I                  | B<br>PACKARD                                                             | Sig Cond<br>DMM                                                                              | 442A102<br>34401A                                                               | 299<br>US36061937                                                                             | 8-Aug-19<br>24-Jan-20                                                                    |  |  |
| PC<br>EWLETT-1                  | B<br>PACKARD<br>Standa                                                   | Sig Cond<br>DMM<br>rd Sensor                                                                 | 442A102<br>34401A<br>Unit Un                                                    | 299<br>US36061937<br>Ider Test                                                                | 8-Aug-19<br>24-Jan-20<br>% difference                                                    |  |  |
| PC<br>EWLETT-I                  | B<br>PACKARD<br>Standa<br>Measured Ac                                    | Sig Cond<br>DMM<br>rd Sensor<br>celeration Level                                             | 442A102<br>34401A<br>Unit Unit Unit Unit Unit Unit Unit Unit                    | 299<br>US36061937<br>Ider Test                                                                | 8-Aug-19<br>24-Jan-20<br>% difference<br>Displayed / Measured                            |  |  |
| EWLETT-1                        | B<br>PACKARD<br>Standa<br>Measured Ac<br>g pk                            | Sig Cond<br>DMM<br>rd Sensor<br>celeration Level<br>m/s <sup>2</sup>                         | 442A102<br>34401A<br>Unit U<br>Displayed Acc<br>g pk                            | 299<br>US36061937<br>Ider Test<br>celeration Level<br>m/s <sup>2</sup>                        | 8-Aug-19<br>24-Jan-20<br>% difference<br>Displayed / Measured                            |  |  |
| EWLETT-1<br>Frequency<br>Hz     | ACKARD<br>Standa<br>Measured Ac<br>g pk<br>0.204                         | Sig Cond<br>DMM<br>rd Sensor<br>celeration Level<br>m/s <sup>2</sup><br>2.00                 | 442A102<br>34401A<br>Unit Un<br>Displayed Acc<br>g pk<br>0.200                  | 299<br>US36061937<br>Inder Test<br>celeration Level<br>m/s <sup>2</sup>                       | 8-Aug-19<br>24-Jan-20<br>% difference<br>Displayed / Measured                            |  |  |
| Frequency<br>Hz<br>7            | ACKARD<br>Standa<br>Measured Ac<br>g pk<br>0.204<br>0.403                | Sig Cond<br>DMM<br>rd Sensor<br>celeration Level<br>m/s <sup>2</sup><br>2.00<br>3.96         | 442A102<br>34401A<br>Unit Unit Unit Unit Unit Unit Unit Unit                    | 299<br>US36061937<br>Inder Test<br>celeration Level<br>m/s <sup>2</sup><br>1.96<br>3.92       | 8-Aug-19<br>24-Jan-20<br>% difference<br>Displayed / Measured<br>1.72%<br>0.87%          |  |  |
| Frequency<br>Hz<br>5<br>7<br>10 | B<br>PACKARD<br>Standa<br>Measured Ac<br>g pk<br>0.204<br>0.403<br>0.813 | Sig Cond<br>DMM<br>rd Sensor<br>celeration Level<br>m/s <sup>2</sup><br>2.00<br>3.96<br>7.97 | 442A102<br>34401A<br>Unit U<br>Displayed Acc<br>g pk<br>0.200<br>0.400<br>0.809 | 299<br>US36061937<br>der Test<br>releration Level<br>m/s <sup>2</sup><br>1.96<br>3.92<br>7.93 | 8-Aug-19<br>24-Jan-20<br>% difference<br>Displayed / Measured<br>1.72%<br>0.87%<br>0.46% |  |  |

## 5.2 Operational Verification & Recalibration

As with all calibration systems, periodic verification of the system's performance is strongly recommended. This is best done by calibrating a dedicated verification accelerometer each day that the unit will be used. This practice confirms proper calibration of the equipment at the time of use. A precision accelerometer with a quartz sensing element is recommended for performing operational verification.

Results of the verification should be compared to previous results obtained with that dedicated, controlled accelerometer. If the calibration result of the verification sensor changes, the 699B06 should be evaluated further to determine the root cause of the discrepancy.

Field repair of the 699B06 is not possible, so if performance of the 699B06 is out of specification, it should be sent back to PCB Piezotronics, Inc. for evaluation, repair and recalibration. Please contact PCB at info@pcb.com or 800.828.8840 for a Return of Material Authorization (RMA) number.

## 5.3 Standard Checks for Transducers

Linearity and frequency response checks should be performed periodically to validate vibration transducer functionality.

Linearity is checked by submitting the sensor to different vibration levels while frequency is kept constant (typically at 100 Hz or any other frequency specified by the transducer's manufacturer). The vibration is set to different levels within the dynamic range of the sensor, trying to cover (as much as possible) from low to high operating levels. The sensor output is recorded and checked if it remains proportional (linear) to the sensor excitation input. Alternatively, the sensor sensitivity can also be recorded and its deviation observed for the different test points (it should not vary too much for sensors that are linear).

The frequency response of a vibration transducer can be tested by checking the sensor output across different frequency points within the operational frequency range of the transducer. Typically, the vibration level of the unit is set at a constant value (10m/s<sup>2</sup> and 1g are common choices for accelerometers) and the sensor output (or the sensor sensitivity) is observed and recorded at different frequency points.

## 5.4 Typical Accelerometer & Velocity Sensor Checkout

Accelerometers & velocity sensors are tested by performing a frequency response calibration. This is done by measuring the sensitivity of the sensor at a variety of frequencies within its linear range. Per the ISO 16063-21 accelerometer calibration standard, the amplitude at each frequency is at the discretion of the user and need not be kept consistent. Best practice is to use amplitude safely above the noise floor and but low enough not to create distortion on the shaker. Thus 1.0 g's peak is the most common amplitude used for 100 mV/g accelerometers.

The ISO 16063-21 standard recommends testing at the center frequencies of the 1/3 octave bands. For accelerometers with 10 kHz high frequency response that would mean 29 different test points, which can be time consuming. Accelerometer manufacturers test at far less points. In general as long as the test covers the practical usage of the sensor and the test points are evenly dispersed through the test range the user will perform a good and thorough test of an accelerometer.

A good practice within industrial applications is to follow the American Petroleum Institute Standard 670 "Machinery Protection Systems" recommendations for accelerometer and velocity sensor test points. Standard 670 recommends testing at the following frequencies for both accelerometers and velocity sensors:

- 10, 20, 50, 61.44, 100, 200, 500, 1000, 2000, 5000 and 10000 Hz
  - Model 699B06 is not capable of 61.44 Hz, only integer numbers such as 61 or 62.

For accelerometers the recommended amplitudes in API 670 are:

- 0.15 g's peak (1 m/sec<sup>2</sup> RMS) for 10 Hz
- 1 g peak (7 m/sec<sup>2</sup> RMS) for 20-1000 Hz
- 4 g's peak (30 m/sec<sup>2</sup> RMS) for 2000-10000 Hz

For velocity sensors the recommended amplitudes in API 670 are:

- 0.92 ips peak (15.92 mm/sec RMS) for 10 Hz
- 3.08 ips peak (55.70 mm/sec RMS) for 20 Hz
- 1.23 ips peak (22.28 mm/sec RMS) for 50 Hz
- 0.62 ips peak (11.14 mm/sec RMS) for 100 Hz
- 0.31 ips peak (5.57 mm/sec RMS) for 200 Hz
- 0.12 ips peak (2.23 mm/sec RMS) for 500 Hz
- 0.06 ips peak (1.11 mm/sec RMS) for 1000 Hz
- 0.12 ips peak (2.39 mm/sec RMS) for 2000 Hz
- 0.05 ips peak (0.95 mm/sec RMS) for 5000 Hz
- 0.02 ips peak (0.48 mm/sec RMS) for 1000 Hz
- Note that velocity is not recommended as a vibration measurement scale at frequencies greater than 1000 Hz. Thus many sensor manufacturers install low-pass filters on velocity sensors at 1000 Hz or lower.

#### Practical Industrial (Predictive Maintenance) Testing Recommendations

While testing to the API 670 or ISO 16063-21 standard is certainly thorough it is not always practical and is time consuming especially for the predictive maintenance user. Thus PCB Piezotronics makes the following recommendations for industrial vibration:

- For permanent mount accelerometers/velocity sensors routed to an online monitoring system or junction box, at least test the sensors at 1x and 2x running speed and confirm both the vibration alert (high) and alarm (high-high).
- For route-based predictive maintenance where one sensor is magnetically mounted on many machines at many points, perform a complete frequency response test of the accelerometer. Its accuracy is important at many frequencies. Test to Fmax on the vibration analyzer. If high frequency bearing fault detection methodologies are in use, test the sensor to the highest possible bearing defect frequency.
  - Tip: magnetically mounting sensors greatly reduces high frequency response. Two ferrous magnet target, mounting pads, 600A54 and 600A55, are included with the 699B06. One can install this pad on the shaker and mount accelerometers magnetically. Always rock the sensor in place as one would on the machine. Test the accelerometer to Fmax on the analyzer to see if response is amplified at relevant high frequencies.

## 5.5 Non-Contact Displacement Sensor Calibration

Non-contact displacement sensors, also known as proximity probes, eddy current probes or simply displacement probes, can be checked for accuracy, linearity and frequency response. Proximity probe systems require the use of the optional 600B22 (or 600B23 for metric) proximity probe adaptor kit, shown on the next page. The following sections detail the procedure for performing linearity and frequency response checks on a non-contact displacement sensor.

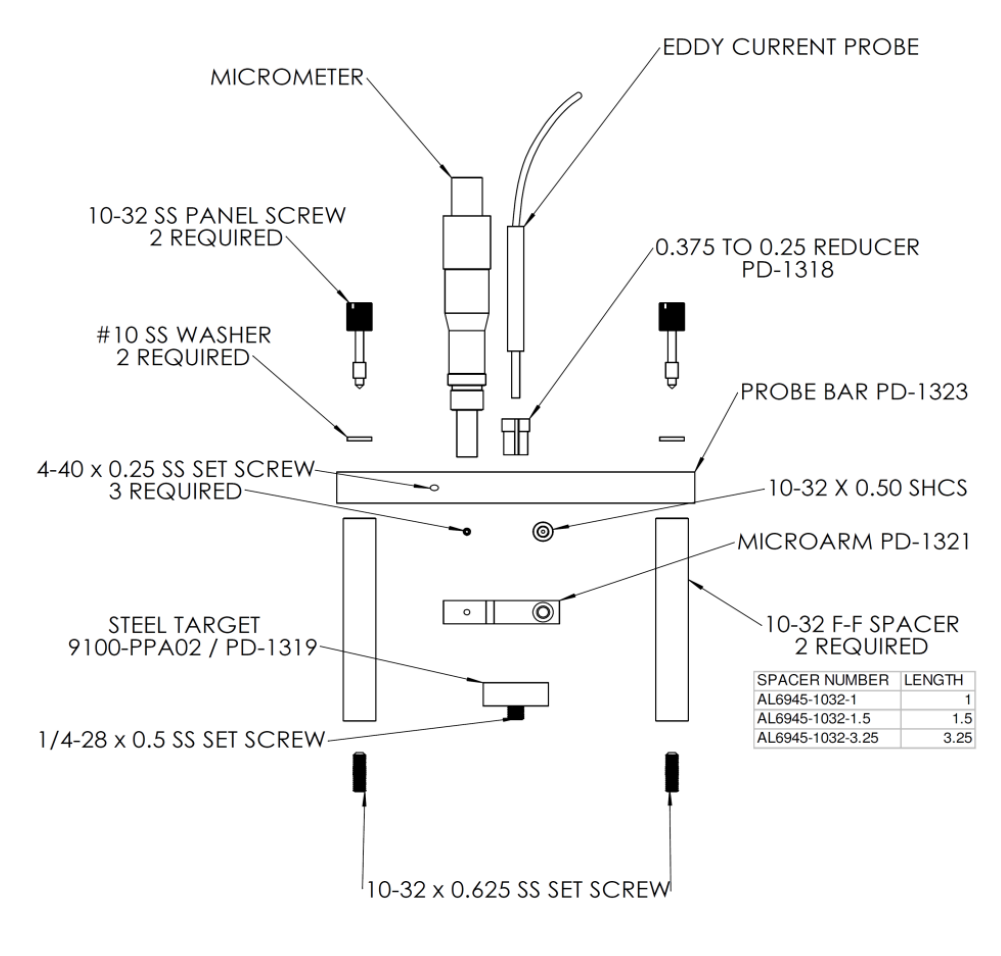

PD-1331 RevB

## 5.6 Non-Contact Displacement Sensor Test Set-Up

Note: The calculations in these instructions are based on a 200 mV/mil eddy current proximity probe to provide an example based on nominal sensitivity. In most cases, the proper proximity probe, extension cable, and driver (proximitor®) must be matched in order to obtain the expected output from this type of transducer. [Proximitor is a registered trademark of Bently Nevada.]

Step 1 Remove the (2) 10-32 pan head screws on the user panel of the portable shaker table (white arrows in picture below).

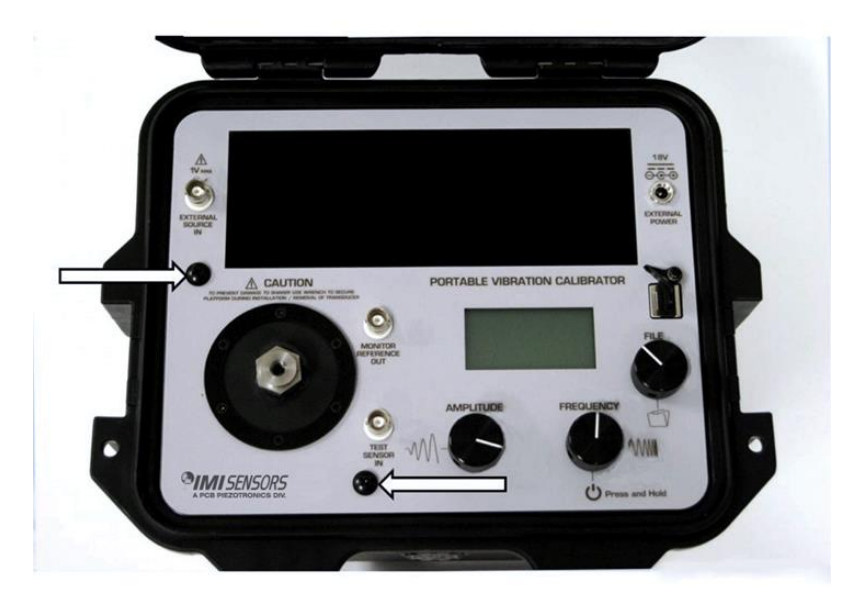

Step 2 Install the AISI 4140 steel target into the shaker on the mounting platform.

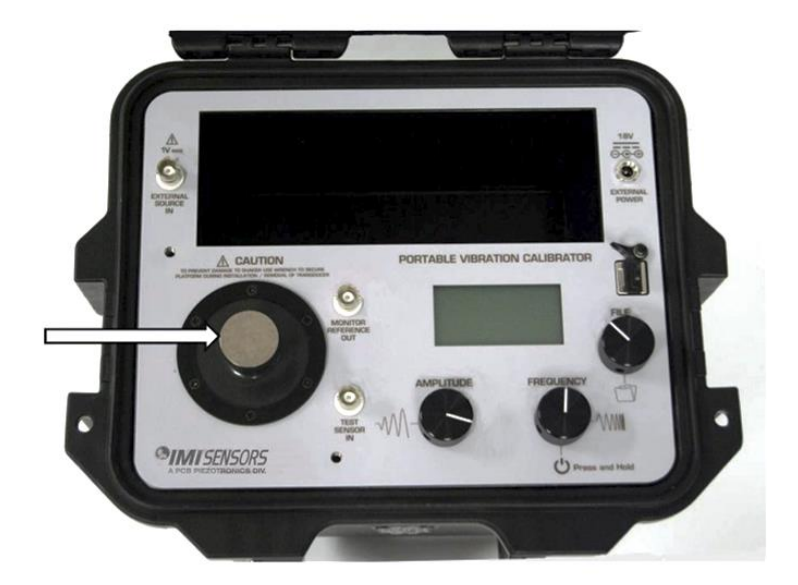

Step 3 Install the non-contact displacement sensor in the microarm after stringing the probe through the probe bar as shown in the picture below. Please note: An 8 mm non-contact displacement sensor with 3/8 - 24 threaded case will mount directly while a 5 mm non-contact displacement sensor with a ¼ - 28 threaded case requires the supplied bushing. Slide the non-contact displacement sensor into the microarm; tighten the socket head cap screw inside the microarm to lightly squeeze the probe to ensure the probe is held securely.

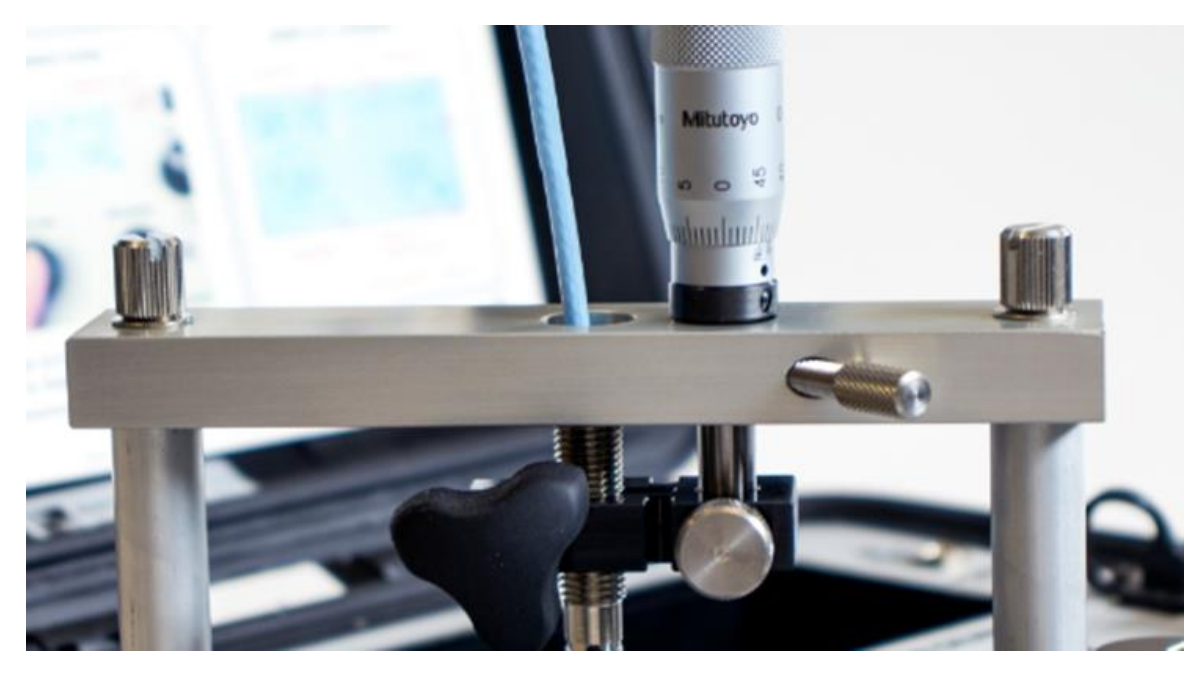

Carefully lay out the assembly to resolve the required spacer or spacers to hold the non-contact displacement sensor the proper distance from the target as shown below. The non-contact displacement sensor will need to be held so that the sensor will contact the target and must be capable of traveling 100 mils before the micrometer runs out of travel. (for 200 mV/mil probe with 10-90 mils range). Non-contact displacement sensors come in various lengths so adjustability has been designed into the assembly. Attach selected spacer or spacers using setscrews provided, leaving threaded holes exposed.

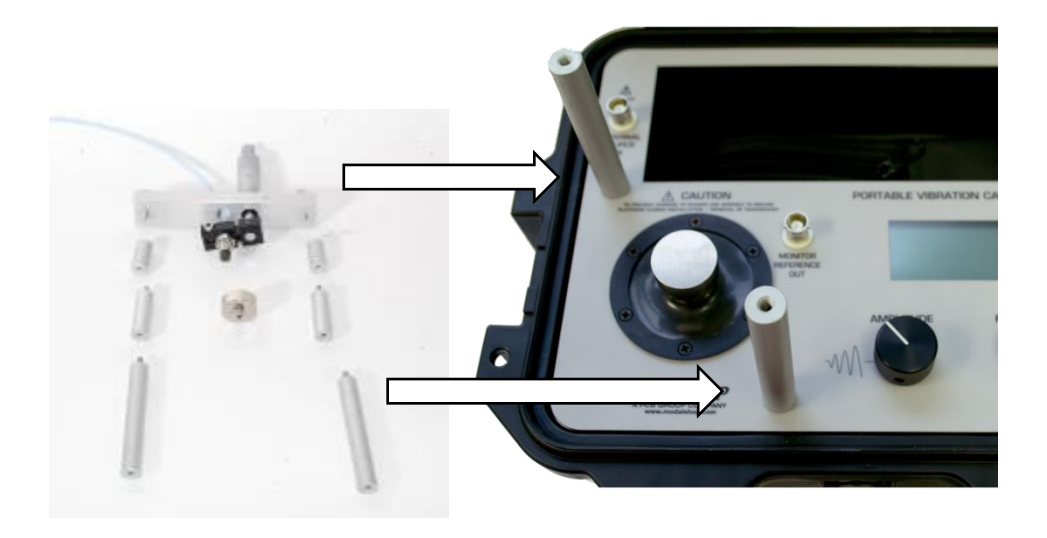

**Step 4** Finalize the assembly by attaching probe bar, microarm, non-contact displacement sensor, and micrometer on top of the spacers and secure with provided panel screws.

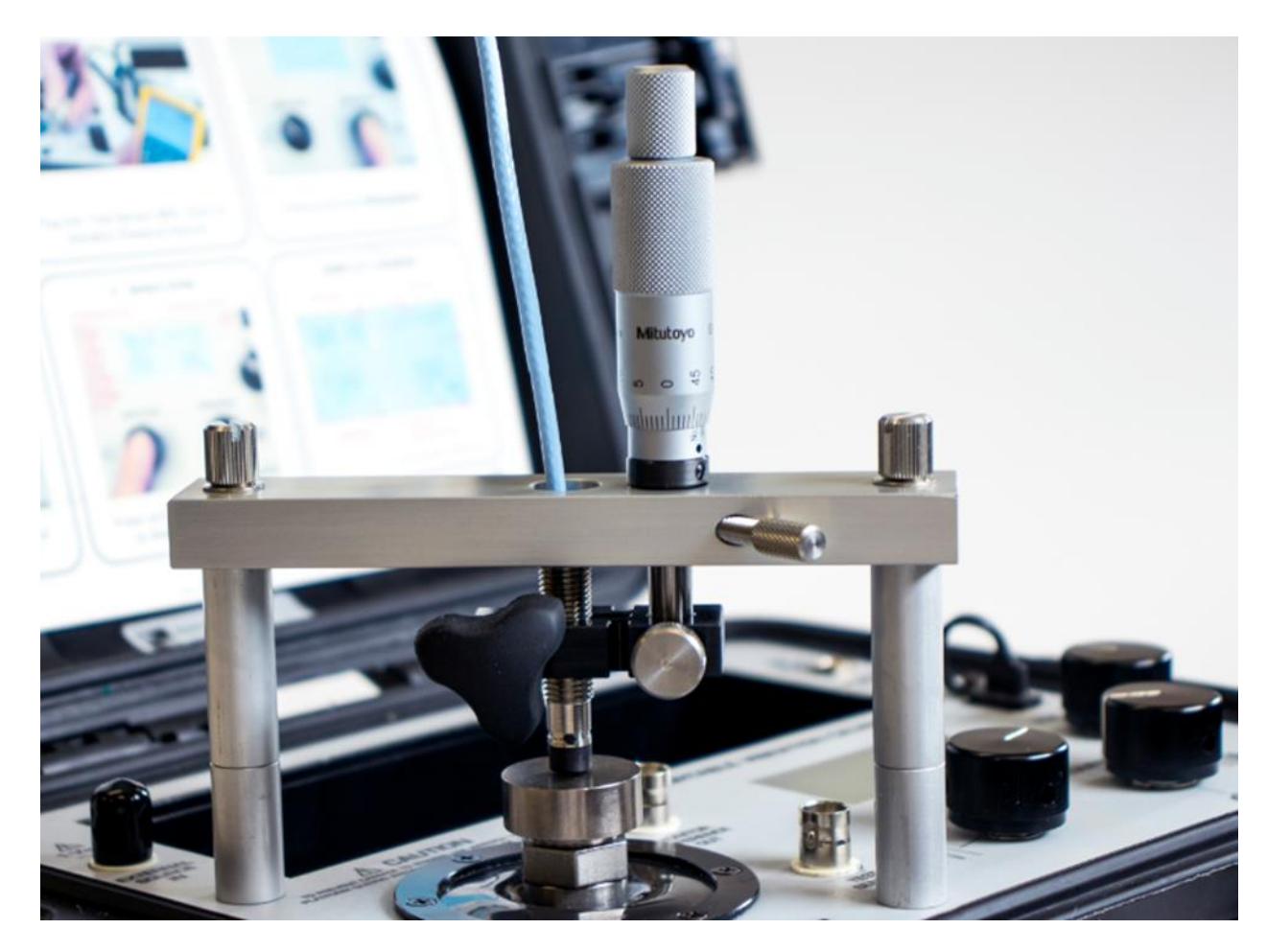

# 5.7 Proximity Probe Dynamic Linearity Calibration & Confirmation of Vibration Alarms

**IMPORTANT:** The 699B06 powers up at the unit's previous frequency and amplitude settings. Prior to using the 699B06 for calibrating non-contact displacement sensors, set amplitude to a low level to avoid striking the tip of the probe with the target due to previously set large displacements.

- **Step 1** 1. Mount the proximity probe to the shaker facing the target by following instructions in the previous section.
- Step 2 2. Gap the probe. With the non-contact displacement sensor powered up and the output from the probe driver wired to a voltmeter set to DC voltage, adjust the micrometer so the gap between the probe tip and the steel target is around 50 mils. If you are using a 200 mV/mil proximity probe the voltmeter should read between -8 and -11 Volts DC, typically ~-9 Volts DC is 50 mils. Fifty mils is the typical recommended gap setting for non-contact displacement sensors, ensuring the sensor is in the center of its dynamic range. If the probe is 50 mils from target (or rotating equipment before start-up) it can accurately measure up to 80 mils peak-to-peak vibration. Consult your non-contact displacement sensor's user manual for additional information.
- **Step 3** 3. Power-on the shaker by pressing and holding the FREQUENCY dial.

- Step 4 4. Test the probe at running speed of the machinery it protects. Primary vibration issues occur at running speed. Thus ensuring the proximity probe is accurate at running speed is the most practical and confidence-building test. Test speed can be set in Hz or CPM (see Section 2: Operation Guide for instructions) by turning the FREQUENCY dial.
- Step 5 5. Confirm vibration alarms. Press the AMPLITUDE dial to cycle through vibration scales until either mils p-p or µm p-p is displayed. Choose the appropriate scale for your vibration monitoring system. Turn the AMPLITUDE dial, adjusting vibration to the lowest vibration alarm threshold (sometimes called "alert"). Confirm with control room that displayed amplitude on model 699B06 shaker equals value read on monitoring system. Confirm vibration alarm is triggered, making sure to wait long enough for programmed time delays to expire. Repeat the process for each vibration alarm threshold.

## 5.8 Troubleshooting the Proximity Probe System

If the vibration alarms did not activate at desired vibration thresholds the most common reason when using proximity probes is incorrect cabling. Advice on troubleshooting follows below. Be sure to read the previous section on confirming vibration alarms by dynamic linearity testing.

- Connect the output of the probe driver to a volt meter measuring AC voltage.
- The volt meter measures in AC voltage RMS. The 699B06 simulates displacement vibration in peak-to-peak scale. Thus one must convert the RMS voltage measurement to peak-to-peak. To do so multiply the measurement on the volt meter by 2.828.
  - Example: when shaking target at 5 mils peak-to-peak and 3600 CPM, volt meter measures 353 mV
     AC. Multiply this number by 2.828 to get 998 mV (353 mV x 2.828 = 998 mV). Proceed to next step.
- Next, divide the voltage measurement by the amplitude displayed on 699B06. This will calculate the sensitivity of the probe.
  - Example continued from above: divide 998 mV by 5.0 mils peak-to-peak to get 199.6 mV/mil (998 mV / 5.0 mils p-p = 199.6 mV/mil)
- For a 5 or 8mm probe, is the sensitivity within 5% of 200 mV/mil? I.e. within 190-210 mV/mil or 7.08–8.66 mV/µm? The monitoring system likely is scaled for 200 mV/mil or 7.87 mV/µm. If alarms did not activate it could be incorrect input sensitivity.
- Incorrect sensitivity is most often caused by incorrect cabling. Check the required length for the probe driver. Then check the length of the extension cable and integral cable on the probe itself. The probe cable length plus extension cable length should equal the required length for the probe driver.
- Make sure the probe was gapped properly prior to the test. See previous section.
- Ensure the proximity probe target is attached to the top of the shaker.
- Does the probe driver have a MOD? If so the probe driver may have been made for a different target material. The standard API 670 recommended target for testing proximity probes is 4140 steel. But custom proximity probe systems, calibrated to alternate materials, require a custom calibration target. Contact PCB Piezotronics for custom target materials.

## 5.9 Calibration Mounting Adaptors

Mounting adaptors add undesired mass to the sensor under test (SUT). A piezoelectric accelerometer's high frequency response is inversely proportional to its mass. In general, the lighter the accelerometer the greater the high frequency range. The ideal mounting adaptor design is one that is as small and light as possible while made of a hard material to exhibit proper system stiffness.

Models 600A56 and 600A57 multi-hole mounting pads supplied with the Portable Vibration Calibrator are convenient but in some cases not ideal for achieving the best high frequency response for the SUT. Between these two pads,

seven of the world's most popular 3- and 4-hole accelerometer bolt patterns are covered. However, these pads are heavier than those used in our calibration laboratory. As such, sensors that come close to failing high frequency response under ideal conditions will likely fail calibration on the Portable Vibration Calibrator when mounted with these pads.

PCB Piezotronics has a wide selection of custom mounting pads optimally designed to achieve the best high frequency response for 3 and 4-hole mount vibration sensors. These pads are custom designed for each SUT bolt pattern and have been validated in our calibration lab. Please contact us for more information.

## 5.10 Maintenance

Recalibration and certification is recommended on an annual basis. Service of internal parts should only be performed by factory personnel. If the unit is removed from the case, the NIST calibration is void. Recertification can only performed after re-assembly.

## PCB Piezotronics, Inc.

3425 Walden Avenue Depew NY, 14043, USA

Phone: 716.684.0002 Fax: 716.684.0987 www.pcb.com info@pcb.com

| Model Number<br>699B06                                                                           |                                       | PORTABLE VI                            | BRATION |                     | TOR                                             |                           | F                       | Revision: NR<br>CN #: 49538 |
|--------------------------------------------------------------------------------------------------|---------------------------------------|----------------------------------------|---------|---------------------|-------------------------------------------------|---------------------------|-------------------------|-----------------------------|
| Performance                                                                                      | ENGLISH                               | SI                                     |         |                     | 0                                               | PTIONAL VERSIC            | N S                     |                             |
| Maximum Load                                                                                     | 28.2 oz                               | 800 gm                                 | [1]     | Optional versions I | have identical specific                         | ations and accessorie     | es as listed for the st | andard model except         |
| Accuracy((Acceleration (10 Hz to 10 kbz))                                                        | 5 to 10,000 Hz<br>+ 3 %               | 300 to 600,000 cpm<br>+ 3 %            |         |                     | where noted bei                                 | ow. More than one of      | otion may be used.      |                             |
| Accuracy((Acceleration (5 Hz to 10 Hz))                                                          | ± 5 %                                 | ± 5 %                                  |         |                     |                                                 |                           |                         |                             |
| Accuracy(Velocity (10 Hz to 1000 Hz))                                                            | ± 3 %                                 | ± 3 %                                  |         |                     |                                                 |                           |                         |                             |
| Accuracy(Displacement (30 Hz to 150 Hz))                                                         | ± 3 %                                 | ± 3 %                                  | [2]     |                     |                                                 |                           |                         |                             |
| Distortion(100 gram payload, 30 Hz to 2 kHz)                                                     | 1%<br>< 5 %                           | 1%<br>< 5 %                            | [2]     |                     |                                                 |                           |                         |                             |
| Maximum Amplitude(Acc 50 Hz, 10 gram payload)                                                    | 20 g pk                               | 196 m/s^2 pk                           | [0]     |                     |                                                 |                           |                         |                             |
| Maximum Amplitude(Vel 50 Hz, 10 gram payload)                                                    | 20 in/sec pk                          | 500 mm/s pk                            |         |                     |                                                 |                           |                         |                             |
| Maximum Amplitude (Displ 50 Hz, 10 gram payload)                                                 | 150 mils pk-pk                        | 3.8 mm pk-pk                           |         |                     |                                                 |                           |                         |                             |
| Maximum Amplitude(Acc 50 Hz, 500 gram payload)<br>Maximum Amplitude(Vel 50 Hz, 500 gram payload) | 2.5 g pk<br>3 5 in/s nk               | 24.5 m/s <sup>-</sup> pk<br>90 mm/s pk |         |                     |                                                 |                           |                         |                             |
|                                                                                                  | 5.5 m/s pk                            | 50 mm/3 pk                             |         |                     |                                                 |                           |                         |                             |
| Test Operation                                                                                   | Manual (closed Loop) or Semi-         | Manual (closed Loop) or Semi-          |         |                     |                                                 |                           |                         |                             |
| Esternal Course In (Max)                                                                         | Automatic                             | Automatic                              |         |                     |                                                 |                           |                         |                             |
| External Source In (Max)<br>Monitor Reference Out                                                | 10 mV/g (nominal) Quartz Reference    | 10 mV/g (nominal) Quartz Reference     | 9       |                     |                                                 |                           |                         |                             |
| Wohld Helefele Out                                                                               | Accelerometer, BNC Jack Output        | Accelerometer, BNC Jack Output         | -       |                     |                                                 |                           |                         |                             |
| Display Units(Acceleration)                                                                      | g pk & RMS                            | m/s <sup>2</sup> pk & RMS              |         |                     |                                                 |                           |                         |                             |
| Display Units(Velocity)                                                                          | in/sec pk & RMS                       | mm/sec pk & RMS                        |         |                     |                                                 |                           |                         |                             |
| Display Units (Displacement)                                                                     | mils pk-pk                            | um pk-pk                               |         |                     |                                                 |                           |                         |                             |
| Environmental                                                                                    | ΠZ                                    | CFINI                                  |         |                     |                                                 |                           |                         |                             |
| Temperature Range(Operating)                                                                     | 32 to 122 °F                          | 0 to 50 °C                             |         |                     |                                                 |                           |                         |                             |
| Electrical                                                                                       |                                       |                                        |         |                     |                                                 |                           |                         |                             |
| Power Required(AC Power (for recharging battery))                                                | 110-240 V, 50-60 Hz                   | 110-240 V, 50-60 Hz                    |         |                     |                                                 |                           |                         |                             |
| acid))                                                                                           | 12 VDC, 4 amp hours                   | 12 VDC, 4 amp hours                    |         |                     |                                                 |                           |                         |                             |
| Power Required (Input from Charger)                                                              | 18 VDC, 1A                            | 18 VDC, 1A                             |         |                     |                                                 |                           |                         |                             |
| Battery Life(100 gram payload, 100 Hz 1g pk)                                                     | 18 hours                              | 18 hours                               | [4]     |                     |                                                 |                           |                         |                             |
| Battery Life(100 gram payload, 100 Hz 10g pk)                                                    | 1 hour                                | 1 hour                                 | [4]     |                     |                                                 |                           |                         |                             |
| Physical                                                                                         | Somi Automated test routing           | Somi Automated test mutine             |         |                     |                                                 |                           |                         |                             |
| Stolage                                                                                          | calibration settings                  | calibration settings                   |         |                     |                                                 |                           |                         |                             |
| Points Per Record                                                                                | 30 calibration data points            | 30 calibration data points             |         |                     |                                                 |                           |                         |                             |
| USB Port                                                                                         | Loading Semi-Automating testing       | Loading Semi-Automating testing        |         |                     |                                                 |                           |                         |                             |
|                                                                                                  | routines, provides power for external | routines, provides power for external  | 1       | NOTES:              |                                                 |                           |                         |                             |
| Size (Width x Height x Denth)                                                                    | 12 in x 8 5 in x 10 in                | 30.5 cm x 22 cm x 28 cm                |         | [1]Operating rang   | ge reduced at higher                            | payloads. Reference r     | nanual for full detai   | S.                          |
| Weight                                                                                           | 18 lb                                 | 8.2 kg                                 |         | [2]Up to 10g pk     |                                                 |                           |                         |                             |
| Mounting Thread                                                                                  | 1/4-28 Female                         | No Metric Equivalent                   |         | [3]Up to 5g pk      |                                                 |                           |                         |                             |
|                                                                                                  |                                       |                                        |         | [4]As shipped from  | m factory in new cond                           | dition                    |                         |                             |
|                                                                                                  |                                       |                                        |         | [5]See PCB Decla    | ration of Conformanc                            | e PS146 for details.      |                         |                             |
|                                                                                                  |                                       |                                        |         |                     |                                                 |                           |                         |                             |
|                                                                                                  |                                       |                                        |         |                     |                                                 |                           |                         |                             |
|                                                                                                  |                                       |                                        |         | Madal 091409 Ma     | unting Stud (10, 22 to                          | 1/4 20) (1)               |                         |                             |
|                                                                                                  |                                       |                                        |         | Model 081A08 Mo     | unting Stud (10-52 to                           | uldor (1/4-20) (1)        | 20) (1)                 |                             |
|                                                                                                  |                                       |                                        |         | Model 081M165 M     | Aounting Stud, with Sho                         | M to 1/2-28 M) (1)        | 20)(1)                  |                             |
|                                                                                                  |                                       |                                        |         | Model 600A25 Po     | ver Supply and Plug /                           | $\frac{1}{1}$             |                         |                             |
|                                                                                                  |                                       |                                        |         | Model 600A23 PO     | wer Supply and Flug P                           | Adaptors (1)              |                         |                             |
|                                                                                                  |                                       |                                        |         | Model 600A54 Mo     | unting Mench (1)                                | E E) (1)                  |                         |                             |
|                                                                                                  |                                       |                                        |         | Model 600A54 Mo     | unting Pad (Mox 1.2.                            | (1)                       |                         |                             |
|                                                                                                  |                                       |                                        |         | Model 600A55 Mo     | unting Pau (Ivio X T F)                         | (I)<br>Hole High Temp Vik | wation Concord) (1)     |                             |
|                                                                                                  |                                       |                                        |         | Model 600A56 Mo     | unting Plate (5 and 4                           | Hole High Temp Vit        | ration Sensors) (1)     |                             |
|                                                                                                  |                                       |                                        |         | Model ICS 41 NIC    | unung Plate (5 and 4<br>Etro cooklo Cortificate | noie nign-remp vib        | alion Sensors) (1)      |                             |
|                                                                                                  |                                       |                                        |         | Model M091A62 M     | Assumptions attud 1/4 20                        | to May 1 25 Pacus         | C & English Units (1)   |                             |
|                                                                                                  |                                       |                                        |         | Model USP DBIVE     | /IOUNLING SLUU, 1/4-20                          | s lo IVIO X 1.25, DeCu V  | vith Shoulder (1)       |                             |
|                                                                                                  |                                       |                                        |         | IVIOUEI USB DRIVE I | Flash Drive with Calib                          | ration Report Genera      | tion worksneet (1)      |                             |
|                                                                                                  |                                       |                                        |         |                     |                                                 |                           |                         |                             |
|                                                                                                  |                                       |                                        |         | Entered: LK         | Engineer: KW                                    | Sales: MC                 | Approved: BAM           | Spec Number:                |
|                                                                                                  |                                       |                                        |         | Date: 11/15/2019    | Date: 11/15/2019                                | Date: 11/15/2019          | Date: 11/15/2019        | 71332                       |
|                                                                                                  |                                       |                                        |         |                     |                                                 |                           |                         |                             |
|                                                                                                  |                                       |                                        |         | S                   |                                                 | Phone: 80                 | 0-959-4464              |                             |
|                                                                                                  |                                       |                                        |         |                     | ットハトン ルイト                                       | Fax: 716-6                | 84-3823                 |                             |
|                                                                                                  |                                       |                                        |         |                     |                                                 | E-IVIAII: IMI             | epco.com                |                             |
| All specifications are at room temperature u                                                     | unless otherwise specified.           |                                        |         |                     | U HONICS DIV.                                   | 2                         |                         |                             |
| In the interest of constant product improven                                                     | nent, we reserve the right to ch      | ange specifications without n          | otice.  | 3425 Walden Aven    | iue, Depew, NY 1404.                            | 5                         |                         |                             |
| ICP <sup>®</sup> is a registered trademark of PCB Piezo                                          | otronics, Inc.                        |                                        |         |                     |                                                 |                           |                         |                             |
|                                                                                                  | -                                     |                                        |         |                     |                                                 |                           |                         |                             |
|                                                                                                  |                                       |                                        |         |                     |                                                 |                           |                         |                             |